# ADVENTURE\_Thermal

Steady / Non-steady Heat Conduction Analysis with HDDM

Version: 1.0

**User's Manual** 

July, 2005 ADVENTURE Project

# Contents

| List of Figures                                  |                      |  |
|--------------------------------------------------|----------------------|--|
| List of Tables                                   | 4                    |  |
| 1. Introduction                                  | 5                    |  |
| 1.1. Program Features                            | 5                    |  |
| 1.2. Operational Environments                    | 5                    |  |
| 1.3. Program Compilation and Installation        | 5                    |  |
| 1.3.1 File Extraction from Archive               | 6                    |  |
| 1.3.2. Substructures of Directories              | 6                    |  |
| 1.3.3. Compilation Method                        | 6                    |  |
| 1.3.4 Installation of Executable Module          | 7                    |  |
| 1.4. Program Execution                           | 7                    |  |
| 2. Parallel Processing and Analysis Solver       | 8                    |  |
| 2.1. Parallel Processing                         | 8                    |  |
| 2.2. Characteristics of solver                   | 11                   |  |
| 2.3. ADVENTURE Metis                             | 13                   |  |
| 3. Analysis Algorithm                            | 14                   |  |
| 3.1. Transient Analysis                          | 16                   |  |
| 3.2. Input / Output Data                         | 17                   |  |
| 3.3. Standard of Temperature Units               | 18                   |  |
| 3.4. Boundary Conditions                         | 19                   |  |
| 3.5. Material Properties                         | 19                   |  |
| 3.6 Output Results                               | 19                   |  |
| 4 Program Compilation and Installation           | 20                   |  |
| 4.1 Compile                                      | 20                   |  |
| 4.2 Installation of Executable Module            | 20                   |  |
| 5 Program Execution                              | 21                   |  |
| 5.1 Names of Input / Output Files                | 23                   |  |
| 5.2 Command Ontions                              | 25                   |  |
| 5.2. Command Options                             | 2 <del></del><br>24  |  |
| 5.2.1. Options Related to Elements               | <del>2</del> 7<br>24 |  |
| 5.2.2. Options for the Iteration Control         | 2 <del>4</del><br>25 |  |
| 5.2.4 Options for the BDD solver                 | 25                   |  |
| 5.2.4. Options for Output Filonema Specification | 20                   |  |
| 5.2.6 Other Options                              | 27                   |  |
| Appendix                                         | 29                   |  |
| A Supported Elemente                             | 50                   |  |
| A. Supported Elements                            | 50                   |  |
| A.1. Linear retrahedral Element                  | 50                   |  |
| A.2. Linear Triangular Element                   | 51                   |  |
| A.5. Linear Triangular Element                   | 32                   |  |
| A.4. Quadratic Triangular Element                | 33                   |  |
| B. Setup of Boundary Conditions                  | 34                   |  |
| B.1. Boundary Conditions for Temperature         | 34                   |  |
| B.2. Boundary Conditions for Heat Flux           | 35                   |  |
| B.5. Boundary Conditions for Heat Convection     | 36                   |  |
| B.4. Boundary Conditions for Heat Radiation      | 37                   |  |
| C. Tool Program                                  | 38                   |  |

| C.1. Cor   | verter so2th for Analysis Model File       | 38 |
|------------|--------------------------------------------|----|
| C.2. mal   | xefem_thermal                              | 40 |
| C.3. mkł   | oc4th                                      | 41 |
| C.4. Vis   | ualization of Temperature Distribution     | 42 |
| (advauto_1 | hermalview)                                | 42 |
| D. Example | es of Analysis                             | 42 |
| D.1. Exa   | mples With Temperature Boundary Conditions | 42 |
| D.1.1.     | Analysis Model                             | 42 |
| D.1.2.     | Example of Input Data Preparation          | 43 |
| D.1.3.     | Execution of ADVENTURE_Thermal             | 47 |
| D.1.4.     | Calculated Results                         | 47 |
| D.2 Exa    | mples With Internal Heat Generations       | 48 |
| D.2.1.     | Analysis Model                             | 48 |
| D.2.2.     | Input Data Preparation                     | 48 |
| D.2.3.     | Example of Output Data                     | 51 |
| (After s   | olution by ADVENTURE_Thermal)              | 51 |
| D.2.4.     | Calculated Results                         | 52 |
| D.3 Exa    | mples With Flux Boundary Conditions        | 52 |
| D.3.1.     | Analysis Model                             | 52 |
| D.3.2.     | Input Data Preparation                     | 53 |
| D.3.3.     | Example of Output Data                     | 54 |
| (After s   | olution by ADVENTURE_Thermal)              | 54 |
| D.3.4.     | Calculated Results                         | 55 |
| D.4 Exa    | mples With Convection Boundary Conditions  | 55 |
| D.4.1.     | Analysis Model                             | 55 |
| D.4.2.     | Input Data Preparation                     | 56 |
| D.4.3.     | Example of Output Data                     | 58 |
| (After s   | olution by ADVENTURE_Thermal)              | 58 |
| D.4.4.     | Calculated Results                         | 58 |
| D.5 Exa    | mples of Large Scale Analysis              | 59 |
| References |                                            | 60 |

# List of Figures

| Figure 1. Hierarchical Domain Decomposition                                 | 9  |
|-----------------------------------------------------------------------------|----|
| Figure 2. Adjustment of Domain to CPUs (Single version)                     | 10 |
| Figure 3. Adjustment of Domains to CPUs (Static load distribution version)  | 10 |
| Figure 4. Adjustment of Domains to CPUs (Dynamic load distribution version) | 11 |
| Figure 5. Algorithm of Analysis Using ADVENTURE_Thermal Module              | 16 |
| Figure 6. Algorithm of Transient Analysis                                   | 17 |
| Figure 7. Input and Output Files                                            | 17 |
| Figure 8. Linear Tetrahedral Element                                        | 30 |
| Figure 9. Quadratic Tetrahedral Element                                     | 31 |
| Figure 10. Linear Triangular Element                                        | 32 |
| Figure 11. Quadratic Triangular Element                                     | 33 |
| Figure 12. Analysis Model With Temperature Boundary Conditions              | 43 |
| Figure 13. Temperature Distribution Visualized by ADVENTURE_Visual          | 47 |
| Figure 14. Analysis Model (cross section of a sphere)                       | 48 |
| Figure 15. Temperature Distribution Visualized by ADVENTURE_Visual          | 52 |
| Figure 16. Analysis Model (Cross section of a cylinder)                     | 52 |
| Figure 17. Temperature Distribution Visualized by ADVENTURE_Visual          | 55 |
| Figure 18. Analysis Model (Cross section of a cylinder)                     | 55 |
| Figure 19. Temperature Distribution Visualized by ADVENTURE_Visual          | 58 |
| Figure 20. Domain Decomposition of HTTR Model                               | 59 |
| Figure 21. Temperature Distribution Visualized by ADVENTURE_Thermal         | 59 |
|                                                                             |    |

# List of Tables

| Table 1. Contents of Directories                                           | 6  |
|----------------------------------------------------------------------------|----|
| Table 2. Integral Points of Linear Tetrahedral Element                     | 30 |
| Table 3. Integral Points of Linear Tetrahedral Element (4 integral points) | 31 |
| Table 4. Integral Points of Linear Tetrahedral Element (5 integral points) | 31 |
| Table 5. Integral Points of Linear Triangular Element                      | 32 |
| Table 6. Integral Points of Quadratic Triangular Element                   | 33 |
|                                                                            |    |

# 1. Introduction

The current document contains information on the ADVENTURE\_Thermal finite element analysis solver designed in ADVENTURE Project [1] for analysis of steady and non-steady heat conduction in solid using Hierarchical Domain Decomposition Method with parallel data processing techniques.

# 1.1. Program Features

ADVENTURE\_Thermal has the following features.

- ADVENTURE\_Thermal supports the dynamic load distribution of CPUs in parallel computing environments using the Hierarchical Domain Decomposition method (HDDM).
- ADVENTURE\_Thermal supports the Balancing Domain Decomposition (BDD)[8] as CG preconditioner for the HDDM solver.
- ADVENTURE\_Thermal supports the single version where all calculations are performed as a single process.
- ADVENTURE\_Thermal supports steady and non-steady heat conduction analyses.
- ADVENTURE\_Thermal supports linear tetrahedral elements and quadratic tetrahedral elements.
- ADVENTURE\_Thermal operates in UNIX and Linux environments.
- ADVENTURE\_Thermal uses the Message Passing Interface (MPI) library [6] for parallel data processing.

# 1.2. Operational Environments

The ADVENTURE\_Thermal operates in the following operational environments.

| Operating system        | Unix, Linux |
|-------------------------|-------------|
| Data processing library | MPI         |

# 1.3. Program Compilation and Installation

To compile the ADVENTUR\_Thermal module, you need properly installed MPI

environment and ADVENTURE\_IO libraries on your computer. The following procedure should be followed to compile the ADVENTURE\_Thermal module.

# 1.3.1 File Extraction from Archive

The necessary data are contained in AdvThermal-1.0.tar.gz. The directories described in subsection 1.3.2 will be created after decompressing the archive file by using the following command.

gunzip -c AdvThermal-1.0.tar.gz | tar xvf -

# 1.3.2. Substructures of Directories

After decompressing the AdvThermal-1.0.tar.gz archive file, the directory AdvThermal-1.0 will be created. The contents of AdvThermal-1.0 are shown in the *Table 1*.

| Subdirectory Name | Contents                                 |  |
|-------------------|------------------------------------------|--|
| hddmsrc           | Source file of ADVENTURE_Thermal         |  |
| doc               | Documents (Including User's Manual)      |  |
| tools             | Tools for setting up boundary conditions |  |
| libfem            | Library for finite element method        |  |
| sample_data       | Sample data                              |  |

Table 1. Contents of Directories

Except the directories mentioned in *Table 1*, some files will be created in AdvThermal-1.0 directory for auto configuration.

# 1.3.3. Compilation Method

- (1). Install the ADVENTURE\_IO module according to its User manual.
- (2). Go to the top directory and execute the following command:
- % ./configure
- % make

After execution of shell script configure, all necessary computing environment will be recorded into the Makefile.

The shell script configure uses the following options. The absolute path to the top directory should be mentioned.

--with-advio=directory This option is used to define the top directory of ADVENTURE\_IO. Default is "\$HOME/ADVENTURE".

--with-mpicc=command This option is used to define the C compiler for MPI. The default is mpicc. Parallel versions of ADVENTURE\_Thermal will not be compiled if the C compiler for MPI is not found.

--prefix=install\_dir

This option is used to define the top directory specified by install\_dir for program installation. Only the executable modules will be installed in the directory install\_dir/bin. The default directory is /\$HOME/ADVENTURE.

Other configure options will be described in Chapter 4.

# 1.3.4 Installation of Executable Module

Execute the command make install.

% make install

The default directory for installation is \$(HOME)/ADVENTURE/. To change the directory for installation, execute the command

% make install prefix=<install\_dir>

where the option *<install\_dir>* should include a full path to the directory for installation.

The following files will be installed.

bin/advthermal-s  $\leftarrow$  Executable module bin/advthermal-p  $\leftarrow$  Executable module bin/advthermal-h  $\leftarrow$  Executable module bin/mkbc4th ← Boundary condition setup tool ← Tool for entire FEA model data bin/makefem thermal bin/so2th ← Data converter tool doc/AdvThermal/manual-eg.pdf ← User's Manual in English doc/AdvThermal/README.eucJP ← Brief information in Japanese doc/AdvThermal/README ← Brief information in English doc/AdvThermal/copyright  $\leftarrow$  Copyright agreement

# 1.4. Program Execution

The ADVENTURE\_Thermal module can be executed in 3 versions. You do not need mpirun to execute the single mode of ADVENTURE\_Thermal. The command of execution of 3 versions is described below.

Single mode

% advthermal-s [options] data\_dir

Parallel mode with static job distribution using MPI

% mpirun [options for mpirun] advthermal-p [options] data\_dir

Parallel mode with dynamic job distribution using MPI

% mpirun [options for mpirun] advthermal-h [options] data\_dir

The options [*options for* mpirun] are specified for the mpirun. The options [*options*] are specified for the ADVENTURE\_Thermal executable (see Section 5.2 of the current manual for details). The option *data\_dir* should contain a name of the top directory with data files for analysis (input/output directory).

Necessary options (mpirun)

-np *n* : the number of machines (corresponding to the number of parts). -machinefile *filename* : The files contain the name of network machines.

Necessary options (advthermal-s or advthermal-p or advthermal-h )

The options of 3 modes of ADVENTURE\_Thermal will be described in Section 5.2.

### 2. Parallel Processing and Analysis Solver

ADVENTURE\_Thermal can perform the steady and non-steady heat conduction analyses with dynamic load distribution between CPUs using parallel data processing techniques. These features will be described below.

### 2.1. Parallel Processing

ADVENTURE\_Thermal uses the Hierarchical Domain Decomposition method to provide parallel processing of analysis data. An entire-type model is decomposed in two steps (*Figure 1*) by the ADVENTURE\_Metis module prior to execution of ADVENTURE\_Thermal. A large decomposed unit of the first hierarchy level refers as *Part*, and smaller units of the decomposed *Part* (2<sup>nd</sup> hierarchy level) refer as *Subdomains*. The details are given in the User's Manual of the ADVENTURE\_Metis module. ADVENTURE\_Thermal supports several methods of job distribution to use the CPUs in the most efficient way. The Message Passing Interface (MPI) library is used for parallel data processing. The number of processes started at once depends on user-defined environment.

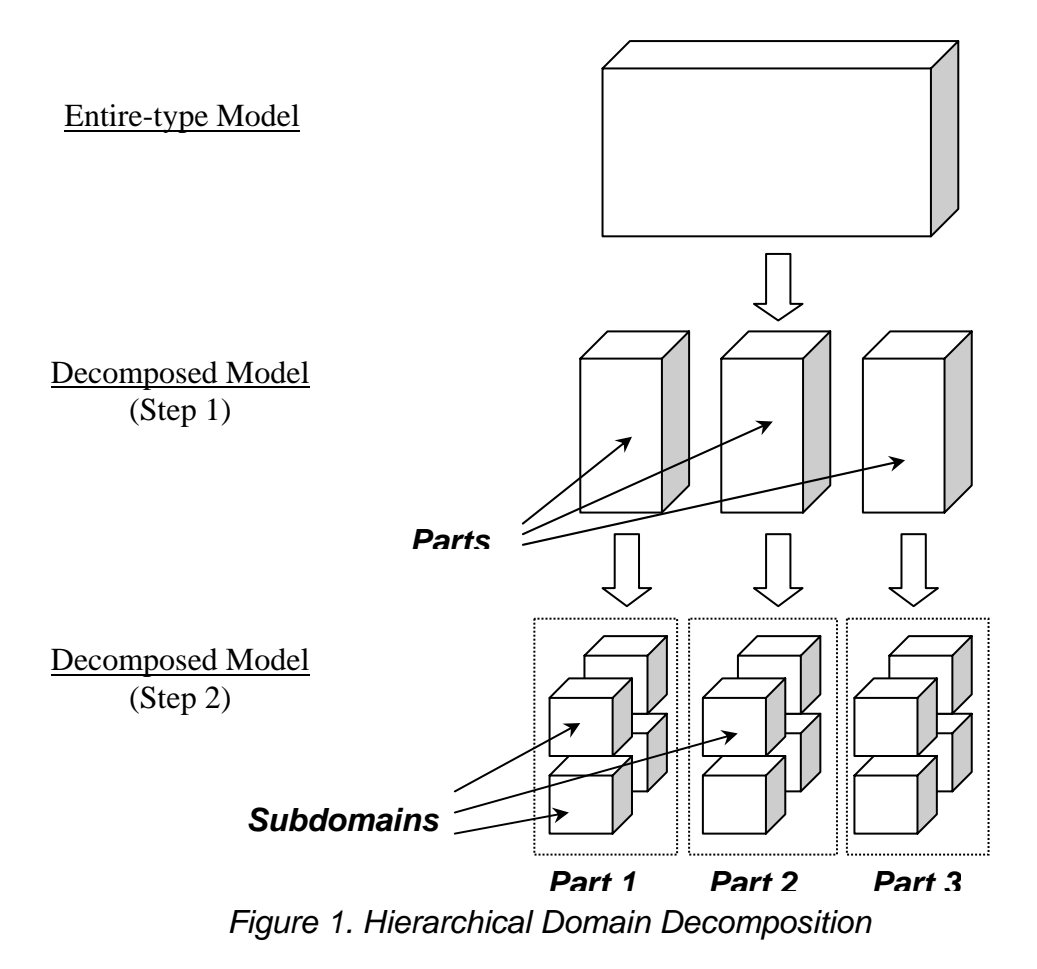

The distributed package contains three versions of ADVENTURE\_Thermal.

#### (1) Single version (advthermal-s)

A single CPU does all calculations without parallel data processing. The program can be compiled and executed without MPI. There are no limitations on number of "Domains" and "Parts". The model prepared for parallel computation can be used for the single processors without adjustment (*Figure 2*). In the single processor, the computational and data reprocessing procedure for each "Part" occur in the same order as it would be occurred in the parallel computing system. If the parallel computation is not performed well the single version of the program can be used as a checker.

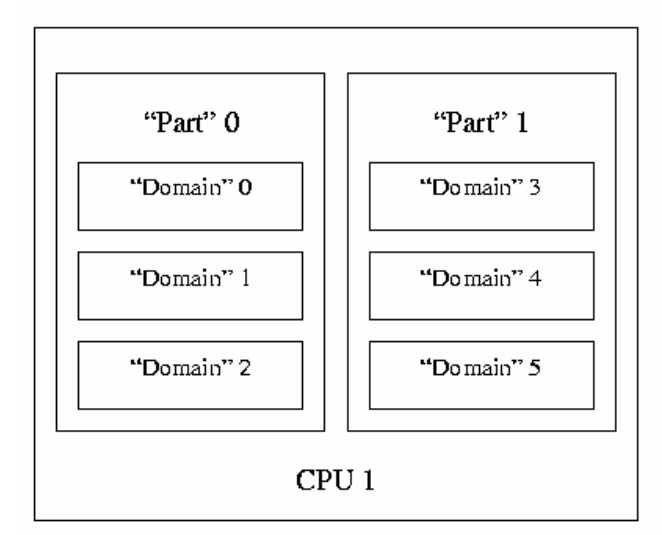

Figure 2. Adjustment of Domain to CPUs (Single version)

### (2) Static job distribution version (advthermal-p)

One CPU treats one *Part* and the processes are statically distributed between CPUs as shown in *Figure 3*. The number of CPUs should correspond to the number of "Parts". This version works efficiently if all nodes have the same performance (uniform system).

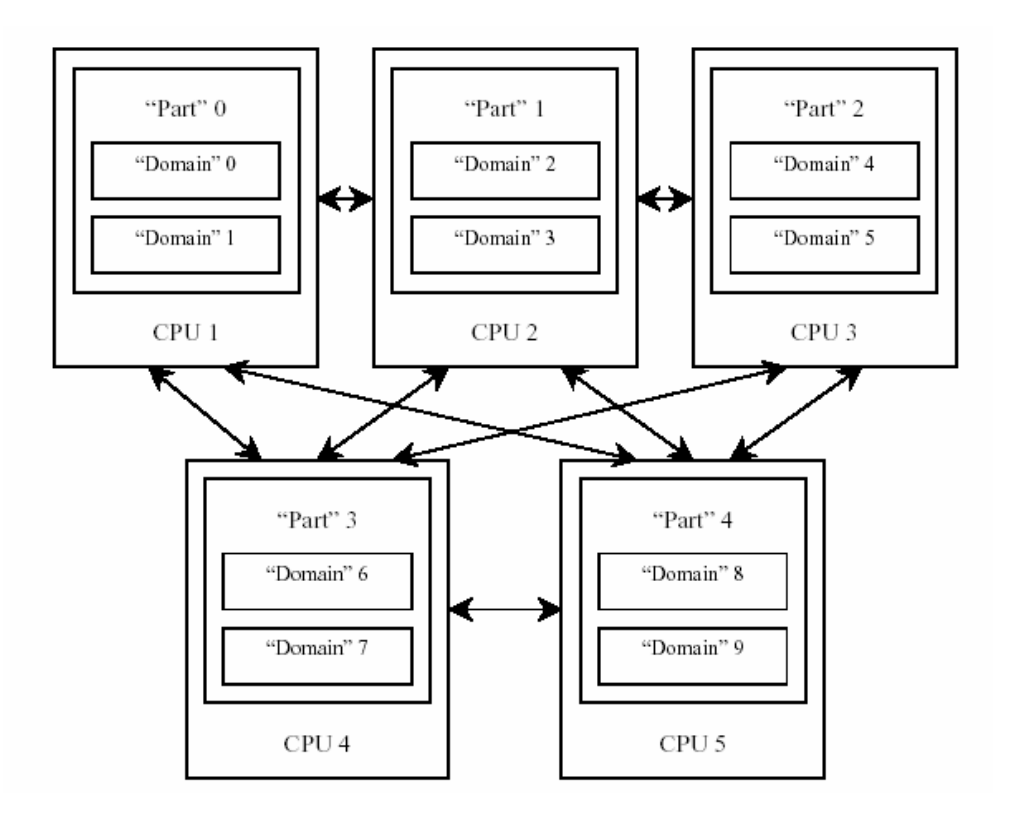

Figure 3. Adjustment of Domains to CPUs (Static load distribution version)

#### (3) Dynamic job distribution version (advthermal-h)

The processes are dynamically distributed between CPUs. All CPUs are subdivided into *Parent* CPUs and *Child* CPUs. The *Child* CPUs calculate "Domains" and the *Parent* CPUs collect the calculated information. The number of available CPUs should be more than the number of "Parts". Each "Part" will be assigned to one CPU, and the remained CPUs will be used for calculations of "Domains" (*Figure 4*).

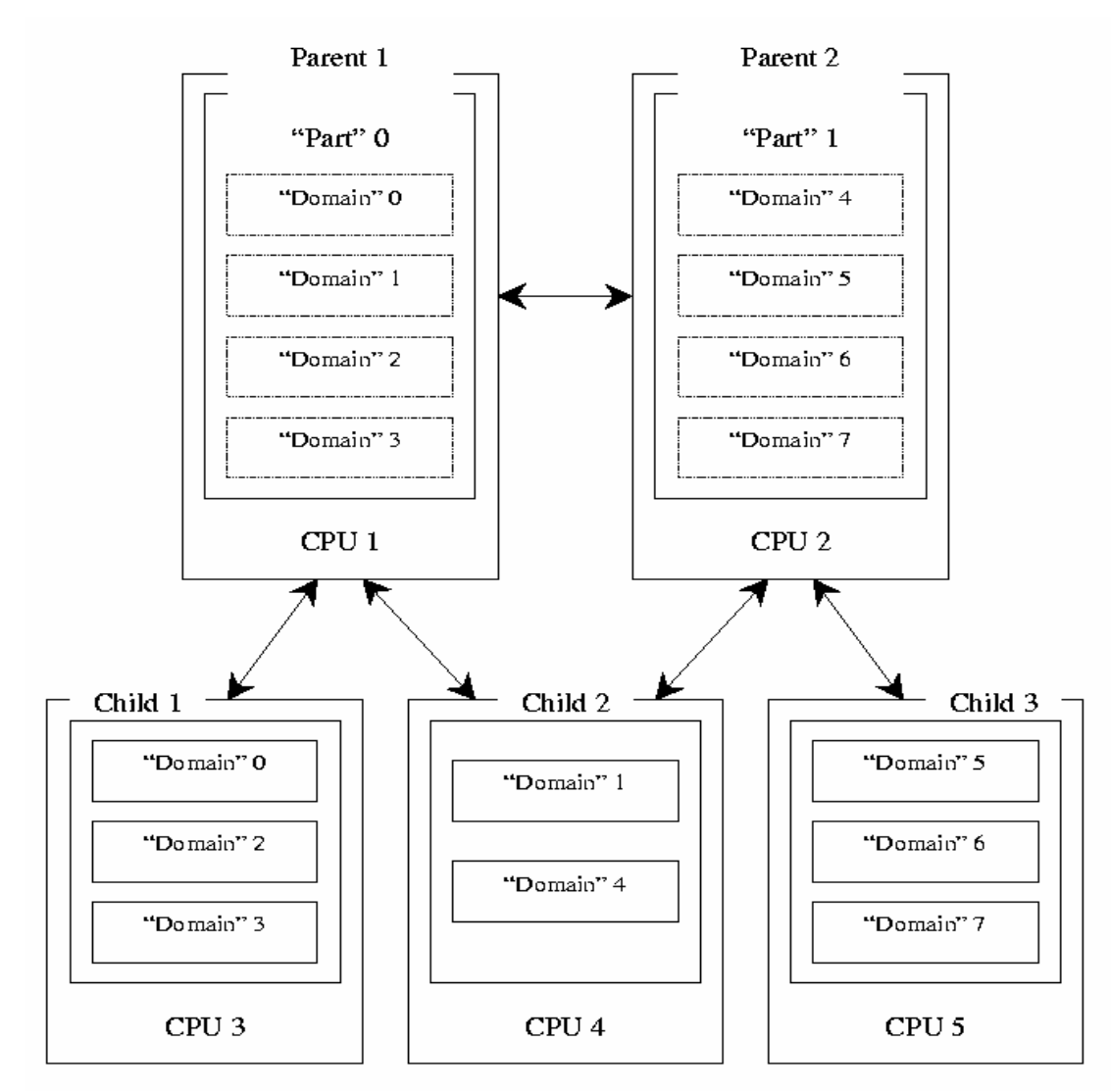

Figure 4. Adjustment of Domains to CPUs (Dynamic load distribution version)

### 2.2. Characteristics of solver

ADVENTURE\_Thermal supports five types of solver to solve the linear systems arising from 3-dimensional heat transfer problems using the HDDM system. This system executes the algorithm of Domain Decomposition Method (DDM) in parallel computer. In DDM first of all, the domain (or perfectly the problem) is split into

subdomains (or subproblems), a problem is defined and solved on each subdomain in parallel and then the partial solutions are glued together to get the global solution. By this way, this method reduces the problem to another one of smaller dimension for the unknowns on interfaces. They are called Schur complement method. Usually the interface problem is solved by Conjugate Gradient method. A distinction between the solvers adopted in ADVENTURE\_Thermal is the preconditioning technique which is used for solving the interface problem. A brief description of each solver is given as follows.

#### HDDM solver:

This solver uses a simplified diagonal scaling in the CG method to solve the interface problem. The user is recommended to use this solver for the problem with the degrees of freedom less than 10,000. This solver is also effective for the solution of a problem with the large number of temperature boundary conditions even the degrees of freedom is larger than 10,000. It requires less memory compared with other solvers. HDDM is the default solver of the current version of ADVENTURE\_Thermal.

#### **BDD** solver:

The large scale and complicated thermal problem requires large number of iterations to converge. So it is absolutely necessary to reduce the number of iterations with a preconditioning technique especially for large problems. This solver uses a powerful CG preconditioner known as Balancing Domain Decomposition (BDD)[8] to meet this need. BDD is a variation of the Neumann-Neumann preconditioner. It solves a "coarse problem" with few degrees of freedom per subdomain in each CG iteration. For heat conductivity analysis [9], this solver uses one degree of freedom per subdomain to construct the coarse matrix. The coarse matrix is solved by parallel LU decomposition. By using this solver, the number of iteration as well as the computational time are reduced comparing with HDDM solver if the degrees of freedom is larger then 10,000 (investigated through the analysis of a sample problem).

In this solver a preconditioning matrix is made in the first CG loop. So a portion of computational time is consumed to make the preconditioner. Some times it is about 15-25% of total computational time. The time per iteration for the BDD solver is more than that of the HDDM solver. Though time per iteration becomes larger, BDD is an efficient solver as it reduces the total number of iterations. The BDD solver needs more memory then the HDDM solver. Users have high memory computational environment are suggested to use the BDD solver.

BDD must solve a Neumann-Neumann problem in each iteration. In the Neumann-Neumann problem the matrix that represents the subdomain or subproblem may be singular. To overcome these difficulties BDD solver uses a regularization parameter.

Only advthermal-p and advthermal-h supports the BDD solver in this module.

#### **BDD-DIAG solver:**

This solver is similar to BDD. But in this solver it does not need to solve the Neumann-Neumann problem in the BDD algorithm. This solver requires less memory than the BDD solver. Depending on the model, it may differ the computational time with that of BDD solver. The users who do not have computational environment with enough memory to use BDD solver are recommended to use BDD-DIAG solver. By testing some model it has been found that the ratio of memory required for BDD-DIAG solver to that of BDD solver is 7/10.

Only advthermal-p and advthermal-h support this solver.

#### IBDD solver:

This solver is an improved form of the BDD solver. It employs a new coarse problem solver[10] based on an incomplete parallel LU factorization. It reduces the computation time and improves parallel efficiency for large scale problems with large number of subdomains. There are few cases where this solver is used.

Only advthermal-p supports this solver.

#### **IBDD-DIAG** solver:

This solver employs a simplified diagonal scaling instead of the Neumann-Neumann method to solve the local problems[10] and a coarse problem solver as used in the IBDD solver. It requires the less computation time, the less memory compared with the BDD and IBDD solver. It may increase the number of iterations. The user may use this solver for the solutions of about 5,000,000 degrees of freedom. This solver is effective for the solutions of problems with large number of subdomains using large number of processors.

Only advthermal-p supports this solver.

# 2.3. ADVENTURE\_Metis

The computational performance of ADVENTURE\_Thermal module depends on the proper domain decomposition using the ADVENTURE\_Metis. To execute the ADVENTURE\_Metis the number of parts and number of subdomains should be determined before. Basically, the number of "Parts" should be decided based on the method used for parallel processing, the number of nodes used in network, and the computing environments. The number of "Domains" should be decided based on the memory used of computational processes. It has been found that as more detailed domain decomposition is done less memory is required. In case of static job distribution (advthermal-p), good performance can be achieved by using BDD or BDD\_DIAG if the number of elements in one domain lies 180 to 370 while in case of dynamic job distribution (advthermal-h) the number of element in one domain lies 350 to 450. This range has been found by investigating some test models. For other models this rang may

be semi optimum. The total number of domains does not effect on the number of iterations for BDD and BDD-DIAG solver.

The number of elements in "Domain" that should be created by ADVENTURE\_Metis module can be calculated using the following equation.

$$n = N_{element} / (N_{part} * N_{domain})$$

where: *n* is the number of elements in the considered "Domain",

N<sub>element</sub> is the total number of elements,

N<sub>part</sub> is the total number of "Parts",

N<sub>domain</sub> is the total number of "Domains" in the "Parts".

Compared with the static job distribution method, much data transfer accomplished between the "Parent" and the "Child" in case of dynamic job distribution method. The static job distribution method results in better performance for uniform computer environments.

### 3. Analysis Algorithm

The algorithm of analysis using the ADVENTURE\_Thermal module is shown in *Figure 5*.

(1) Creation of mesh data.

Mesh of the entire-type model data is prepared by ADVENTURE\_TetMesh.

(2) Setting of boundary conditions.

Boundary conditions are set to mesh using the pre-processor module ADVENTURE\_BCtool. The data of the extracted mesh surface groups are converted into GUI input binary format by using the **msh2pch** command. Then the boundary conditions are set up by the **bcGUI** command. For more details, see the manual of ADVENTURE\_BCtool.

Since ADVENTURE\_BCtool is based on the ADVENTURE\_Solid system, some thermal tools should be used to prepare the data for ADVENTURE\_Thermal.

(3) Creation of the entire-type FEA model file.

The boundary conditions and material properties attached to mesh can be saved in an entire-type FEA model of the ADVENTURE binary format. In order to perform this operation **makefem\_thermal** tool is used. This tool can save the temperature and flux boundary conditions to the entire-type FEA model data file for ADVENTURE\_Thermal. The **mkbc4th** tool is used to create the ADVENTURE format file of the convection and radiation boundary conditions. See *Appendix* for details of those tools. Both tools are distributed with the current version of ADVENTURE\_Thermal. \*\*The previous version of ADVENTURE\_Thermal (0.5b) uses the **makefem** tool of ADVENTURE\_BCtool and then a conversion tool **so2th** is used to convert the data for ADVENTURE\_Thermal. This tool supports the temperature boundary conditions only. There is an error in this tool to save the flux boundary conditions. <u>So the users are recommended to use the **makefem\_thermal** tool which can save both the flux and temperature boundary conditions. Details are given in *Appendix*.</u>

(4) Domain decomposition.

Domain decomposition of the entire-type analysis model is done by ADVENTURE\_Metis.

% mpirun [mpi\_options] adventure\_metis -difn 1 [options] model\_filename directory\_name div\_num

The degree-of-freedom used for nodal displacements in static analyses of solids is 3. However, the degree-of-freedom used for temperature in heat conduction analyses should be 1. The necessary option -difn 1 is used to set the degree-of-freedom for inner boundary nodes to 1.

(5) Heat conduction analysis (ADVENTURE\_Thermal)

The HDDM-type model data are analyzed by finite element analysis solver ADVENTURE\_Thermal.

(6) Visualization of analysis results (ADVENTURE\_Visual or ADVENTURE\_Auto)

The analysis results can be visualized using ADVENTURE\_Visual. The **advauto\_thermalview** of ADVENTURE\_Auto can also be used to visualize the temperature distribution of the model.

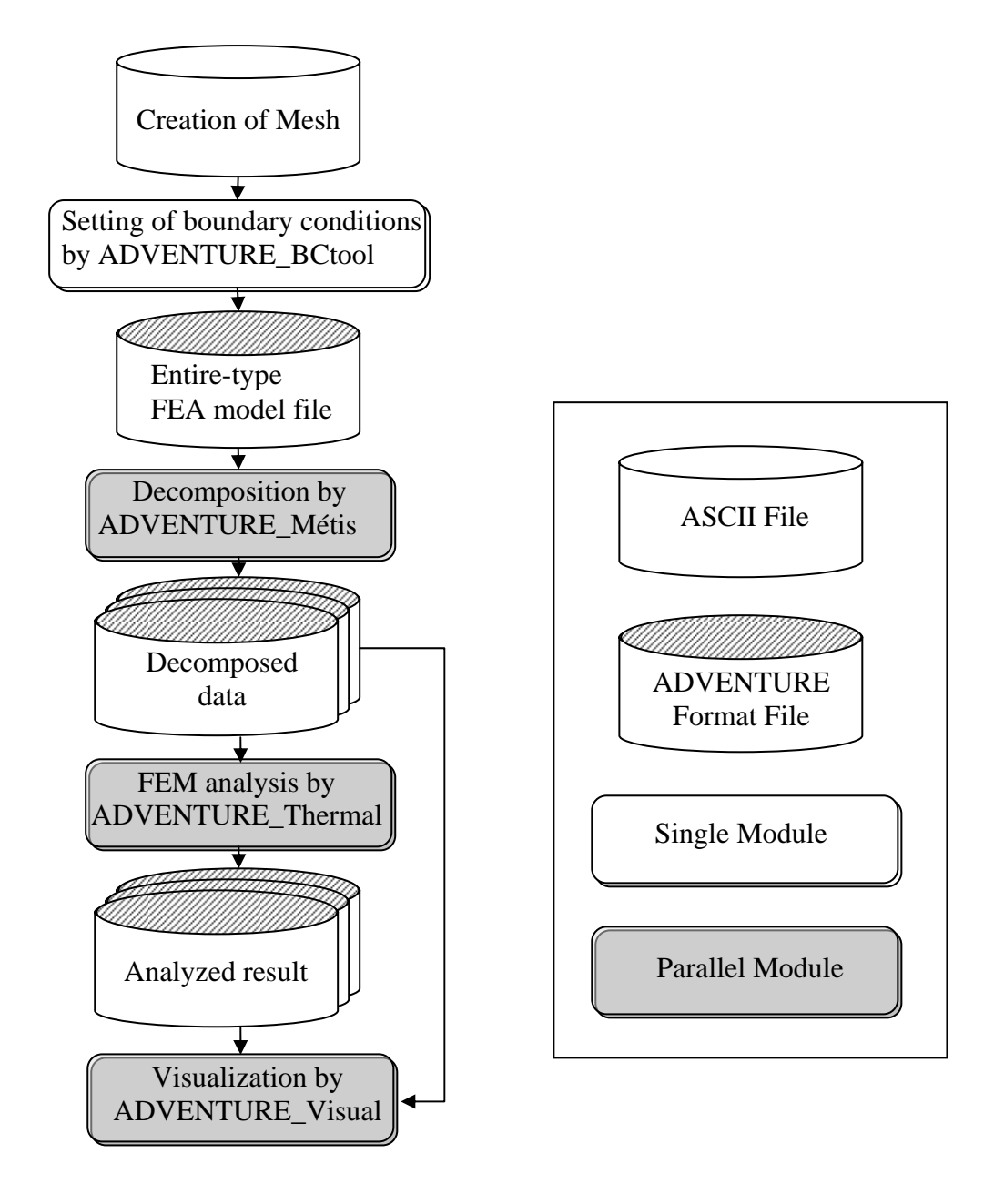

Figure 5. Algorithm of Analysis Using ADVENTURE\_Thermal Module.

### 3.1. Transient Analysis

The backward finite difference approximation and the *Crank-Nicolson* method can be used in transient analyses. The algorithm is shown in *Figure 6*. It includes 2 loops. Time integration iterations are performed by the outer loop and iterative calculations by the CG method based on the hierarchical domain decomposition are performed by the inner loop.

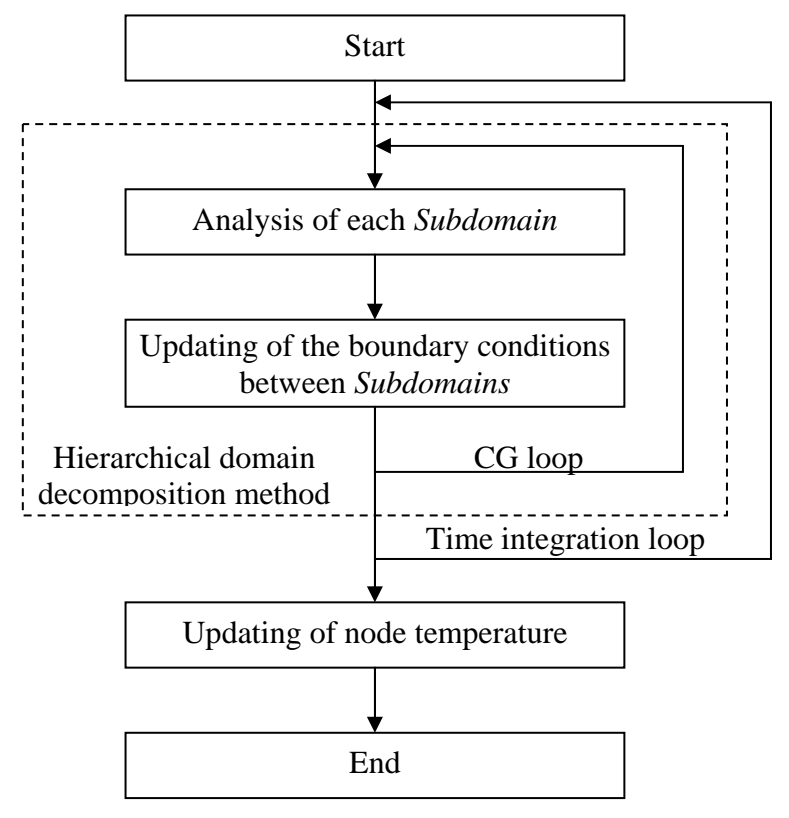

Figure 6. Algorithm of Transient Analysis

# 3.2. Input / Output Data

The files used by ADVENTURE\_Thermal are shown in *Figure 7*. All files, except the job log file, have the binary ADVENTURE format. The data for one *Part* are stored in one file.

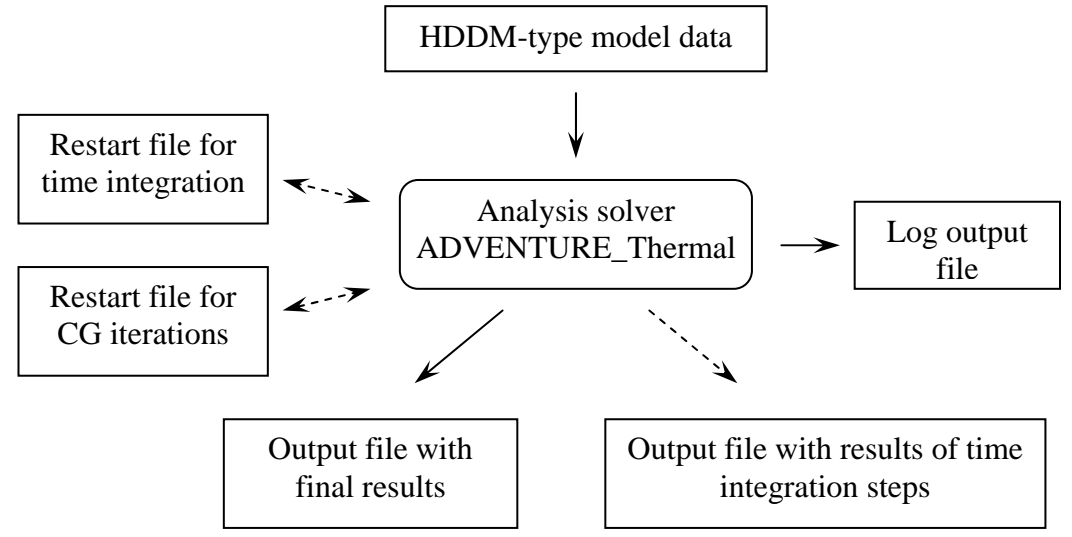

Figure 7. Input and Output Files

The ADVENTURE\_Thermal module uses the input HDDM-type model data (hierarchically domain-decomposed data) files prepared by ADVENTURE\_Metis. The calculated temperature is stored for all nodes in HDDM-type output data files. The output can be done for each step of time integration. Calculations can be terminated with saving of the data into temporary restart files and restarted using the restart data files. Two kinds of restart files can be used.

- 1). Restart file for CG loop. Used for steady analyses.
- 2). Restart file for time integration loop. Used for transient analyses.

If the user uses BDD solver then another restart file for coarse matrix (LU decomposition) can be used.

### 3.3. Standard of Temperature Units

The temperature data for ADVENTURE\_Thermal must have the unit of degree *Celsius*. Other temperature units are not supported. The program converts all the temperature from *Celsius* to *Kelvin* automatically.

# 3.4. Boundary Conditions

The following boundary conditions can be set.

- Specified temperature (set for nodes)
- Specified heat flux (set for nodes)
- Specified heat convection (set for surface)
- Specified heat radiation (set for surface; only for transient analysis)

The boundary conditions for specified heat radiation can be used only for transient analyses.

\*\*\*Only the unit of temperature is fixed as *Celsius* (automatically converted to *Kelvin* by the program) in the current version of AdvThermal. The user should define the other units (ex. convection coefficient, distance, time etc).

# 3.5. Material Properties

The following isotropic material properties can be specified.

- Thermal conductivity
- Specific heat (data necessary for transient analysis)
- Density (data necessary for transient analysis)
- Stefan-Boltzmann constant (data needed for the specified heat radiation boundary conditions)
- Calorific value

\*\*\*Only the unit of temperature is fixed as *Celsius* (automatically converted to *Kelvin* by the program) in the current version of AdvThermal. The user should define the other units (ex. conductivity, distance, time etc).

# 3.6. Output Results

Only the nodal temperature and flux values can be saved to files. One file of ADVENTURE binary format contains information on one *Part*.

# 4. Program Compilation and Installation

# 4.1. Compile

To compile the ADVENUTRE\_Thermal module, you need properly installed MPI environment and ADVENTURE\_IO libraries on your computer. The following procedure should be followed to compile the ADVENTURE\_Thermal module:

- 1. ./configure
- 2. make

Both of the commands should be executed from the top directory of

ADVENTURE\_Thermal module. After execution of shell script **configure**, all necessary computing environment will be recorded into the **Makefile**.

The shell script **configure** uses the following options. The absolute path to the top directory should be mentioned.

#### --with-advio=directory

This option is used to define the top directory of ADVENTURE\_IO. Default is "\$HOME/ADVENTURE".

#### --with-mpicc=command

This option is used to define the C compiler for MPI. The default is **mpicc**. Parallel versions of ADVENTURE\_Thermal will not be compiled if the C compiler for MPI is not found.

### --with-mpi-cflags=CFLAGS

The options for C compiler are specified by CFLAGS if the program is compiled for MPI environment. For example, the following statement can be used if it is necessary to specify the include files for MPI.

### --with-mpi-cflags="-I/usr/local/include/mpi"

The options specified here by CFLAGS for MPI compiler can be used together with the options for the single version of the program (options for CC compiler).

#### --with-mpi-libs =LIBS

This option is used to define the MPI links. For example, the following statement can be used to define the MPI libraries.

### --with-mpi-libs="-L/usr/local/lib/mpi -lmpi"

The necessary options specified here for MPI link, can be used together with the necessary options for the single version of the program (options for CC compiler).

#### --enable-optimize

The optimization for compilation is performed. If any other options are required for optimization, the following option should be used.

--enable-optimize=CFLAGS

The optimization for compilation is performed using the options specified by CFLAGS.

#### --prefix=install\_dir

This option is used to define the top directory specified by *install\_dir* for program installation. Only the executable modules will be installed in the directory *install\_dir/*bin. The default directory is /\$HOME/ADVENTURE.

If the compilation using the supplied configure shell script is failed, the samples of **Makefile** prepared in each subdirectory should be used for compilation. **Makefile.sample** should be copied to **Makefile** in each directory contained **Makefile.sample**. The **Makefile.in.sample** should also be copied to **Makefile.in** in the top directory of ADVENTURE\_Thermal module.

The following macros should be changed in the **Makefile.in** in accordance with the concrete computational environment.

| ADVSYS_DIR   | ← Top directory of ADVENTURE system              |
|--------------|--------------------------------------------------|
| ADVIO_CONFIG | ← Full path to ADVENTURE_IO script advsys-config |
| MPI_CC       | $\leftarrow C$ compiler for MPI                  |
| MPI_LINKER   | $\leftarrow C$ linker for MPI                    |
| CC           | $\leftarrow C$ compiler                          |
| LINKER       | $\leftarrow C$ linker                            |
| CFLAGS       | $\leftarrow$ Options for optimization            |

- After changing the Makefile.in, execute the command make in the top directory.
  - % make

The files in different directory can also be compiled separately by executing make command every time in each directory. In that case, the files located in the **libfem** should be compiled before the files located in the directory **solver**.

# 4.2. Installation of Executable Module

• Execute the command make install.

% make install

The default directory for installation is \$(HOME)/ADVENTURE/. To change the directory for installation, execute the command

% make install prefix=<install\_dir>

where the option *<install\_dir>* should include a full path to the directory for installation.

The following files will be installed.

bin/advthermal-s
bin/advthermal-p
bin/advthermal-h
bin/mkbc4th
bin/makefem\_thermal
bin/so2th
doc/AdvThermal/manual-jp.pdf
doc/AdvThermal/README.eucJP
doc/AdvThermal/README
doc/AdvThermal/README

- ← Executable module
- $\leftarrow$  Executable module
- ← Executable module
- ← Boundary condition setup tool
- $\leftarrow$  Tool for entire FEA model data
- ← Data converter tool
- ← User's Manual in Japanese
- ← User's Manual in English
- ← Brief information in Japanese
- $\leftarrow$  Brief information in English
- ← Copyright agreement

## 5. Program Execution

The ADVENTURE\_Thermal module can be executed in 3 modes. To execute ADVENTURE\_Thermal with mpirun, use the following commands.

- Single mode
  - % advthermal-s [options] data\_dir
- Parallel mode with static job distribution using MPI

% mpirun [options for mpirun] advthermal-p [options] data\_dir

• Parallel mode with dynamic job distribution using MPI

% mpirun [options for mpirun] advthermal-h [options] data\_dir

The options [*options for* mpirun] are specified for the mpirun. The options [*options*] are specified for the ADVENTURE\_Thermal executable (see Section 5.2 of the current manual for details). The option *data\_dir* should contain a name of the top directory with data files for analysis (input/output directory).

# 5.1. Names of Input / Output Files

The default names of input and output files are presented below. The files are located under the top directory defined by *data\_dir*. Here, *P* indicates the *Part* number and *S* indicates the step number of the time integration loop.

- HDDM-type analysis model file: *data\_dir*/model/advhddm\_in\_P.adv
- Analysis results (steady analysis): *data\_dir*/result/advhddm\_out\_P.adv
- Analysis results (transient analysis): *data\_dir*/result/advhddm\_out\_S\_P.adv
- Restart file for time integration loop: *data\_dir*/result(right?)/advhddm\_out\_S\_P.adv

# 5.2. Command Options

The following command options can be used.

# 5.2.1. Options for the Transient Analysis

| • | -ns                   | The option is used to execute the transient analysis.<br>It can be used with the following options.                                                      |
|---|-----------------------|----------------------------------------------------------------------------------------------------|
| • | cn                    | The option specifies that the time integration will be done by the <i>Crank-Nicolson</i> method. The default is backward finite difference scheme.       |
| • | step n                | The option specifies the maximum number of iterations for the time integration loop. The default number is 10.                                           |
| • | out-interval <i>n</i> | The option specifies that the output results of each $n$ step will be printed. There is no default value; only the results of the last step are printed. |
| • | dt x                  | The option specifies the range $x$ of time interval. The default value is 1.0.                                                                           |
| • | init <i>x</i>         | The option specifies the initial temperature $x$ for all nodes. The default value is 0 °C.                                                               |
| • | use-resin $n$         | The option specifies the time integration step $n$ from which the analysis will be restarted.                                                            |

# 5.2.2. Options Related to Elements

• -tet10-integ5 The option is used to set 5 integral points for quadratic tetrahedral elements. The default integration is done with 4 integral points.

# 5.2.3. Options for the Iteration Control

ADVENTURE\_Thermal uses the CG method to solve the linear equations of stiffness matrixes. The following options can be used to control the iterations by CG method.

| • | -cg-tol x      | The option specifies the tolerance for convergence of iterations. The iterations stop when the relative error (ratio of the current CG residual to the initial CG residual) becomes smaller than the tolerance $x$ . The default value is $1.0 \times 10^{-6}$ .                              |
|---|----------------|----------------------------------------------------------------------------------------------------|
| • | -cgloop-max n  | The option specifies the maximum number of CG iterations. The default value is 1000.                                                                                                    |
| • | -use-cg-resin  | The option specifies from which step the CG restart<br>file will be read to restart the analysis. This option<br>can be used only for steady analyses. No restart file<br>will be read by default.                                                                                            |
| • | -resout-cglast | The option specifies that the CG restart file will be<br>created at the last step of CG loop. The file will be<br>created whether the iterations have been converged or<br>the limit number of iterations has been exceeded<br>without convergence. No restart file is created by<br>default. |

# 5.2.4. Options for the BDD solver

ADVENTURE\_Thermal uses the BDD solver to solve the linear equations of stiffness matrix. The following options can be used to control the BDD solver

| • | -solver bdd                | This option specifies that the BDD solver will be used.                                                                                                    |
|---|----------------------------|----------------------------------------------------------------------------------------------------|
| • | -solver bdd-diag           | This option specifies that the BDD solver will be<br>used with diagonal scaling in the<br>Neumann-Neumann problem inside the BDD<br>algorithm.                                                                      |
| • | -solver bdd -iLU           | This option specifies that the IBDD solver will be<br>used. Only advthermal-p supports this solver.                                                                                                    |
| • | -solver bdd-diag -iLU      | This option specifies that the IBDD-DIAG solver<br>will be used. Only advthermal-p supports this<br>solver.                                                                                                    |
| • | -resout-bdd-cmat           | This option specifies that the coarse matrix after<br>LU decomposition will be saved in a file for<br>restart. No file is created by default.                                                                       |
| • | -use-bdd-cmat              | This option specifies that coarse-matrix will be read from the file to reuse.                                                                                                    |
| • | -bdd-dir <i>dir</i>        | This option specifies name <i>dir</i> of directory for coarse-matrix input/output data. The default name is <b>bdd.</b> This option is used after using the –resout-bdd-cmat option.                                |
| • | -bdd-cmat-file <i>file</i> | This option specifies the name of coarse-matrix input/output files to restart. The default is <b>advhbdd_cmat_*</b> where '* 'is the processor number. This option is used after using the -resout-bdd-cmat option. |
| • | -ginv-alpha <i>x</i>       | This option specifies the value of factor for alpha-regularization. The default value is 10 <sup>-3</sup> . You can use this option only if you use BDD or BDD-DIAG solver.                                         |

# 5.2.5. Options for Output Filename Specification

Usually, the user should set only the name of the top directory for analysis data. However, the filenames, other than the default filenames, can be specified adding the following options to the command line. Here, S is used for the step number of time integration and P is the *Part*'s number.

| • | -model-file <i>file</i>    | The option specifies the name of input data files<br>with analysis model. The characters _P.adv will<br>be added to the filename set by the option <i>file</i> .<br>The default filename is advhddm_in.                         |
|---|----------------------------|----------------------------------------------------------------------------------------------------|
| • | -model-dir <i>dir</i>      | The option specifies the name <i>dir</i> of directory with input data. The default name is model.                                                                                                    |
| • | -result-file <i>file</i>   | The option specifies the name of output results files. The characters _P.adv (for steady analysis) or _S_P.adv (for transient analysis) will be added to the filename set by <i>file</i> . The default filename is advhddm_out. |
| • | -result-dir <i>dir</i>     | The option specifies the name <i>dir</i> of directory with output results. The default name is result.                                                                                                    |
| • | -ns-resin-file <i>file</i> | The option specifies the filename of input restart files for time integration steps. The characters $\_S\_P$ . adv will be added to the filename set by <i>file</i> . The default filename is advhddm_out.                      |
| • | -ns-resin-dir <i>dir</i>   | The option specifies the name <i>dir</i> of directory with restart files for time integration steps. The default name is result.                                                                                                |
| • | -cg-resin-file <i>file</i> | The option specifies the filename of input restart files for CG steps. The characters _P.adv will be added to the filename set by <i>file</i> . The default filename is advhddm_cgres.                                          |

| • | -cg-resin-dir <i>dir</i>    | The option specifies the name <i>dir</i> of directory with restart files for CG steps. The default name is cg-res.                                                                      |
|---|-----------------------------|----------------------------------------------------------------------------------------------------|
| • | -cg-resout-file <i>file</i> | The option specifies the filename of output restart files for CG steps. The characters _P.adv will be added to the filename set by <i>file</i> . The default filename is advhddm_cgres. |
| • | -cg-resout-dir <i>dir</i>   | The option specifies the name <i>dir</i> of directory with restart files for CG steps. The default name is cg-res.                                                                      |

# 5.2.6. Other Options

| • | -file-para         | The option sets the parallel data processing mode.<br>An exclusive data control is used for default mode.                                                                                                    |
|---|--------------------|----------------------------------------------------------------------------------------------------|
| • | -memlimit <i>n</i> | The option specifies the upper limit of memory $n$ [in <i>Mbytes</i> ], which can be used for one process. If this limit is exceeded, the process will be terminated. The default value is 256 [ <i>Mbytes</i> ]. |
| • | -help or -h        | These options are used to display the help information.                                                                                                    |
| • | -version or -v     | These options are used to display the version of the code.                                                                                                    |
| • | -help-ns           | This option is used to display the help information on possible control options for the transient analysis.                                                                                                    |
| • | -help-cg           | This option is used to display the help information on possible control options for CG iterations.                                                                                                    |
| • | -help-bdd          | This option is used to display the help information on possible control options for the BDD solver.                                                                                                    |

### Appendix

### A. Supported Elements

ADVENTURE\_Thermal supports only linear and quadratic tetrahedral elements. However, to set boundary conditions for heat convection and heat radiation, the stiffness matrixes should be created for the boundary surfaces of model. In the case of linear tetrahedral elements, the integration is performed for the linear triangular elements formed from the surface nodes, and in the case of quadratic tetrahedral elements, the integration is performed for the quadratic triangular elements formed from the surface nodes.

### A.1. Linear Tetrahedral Element

(1). Nodes. The element contains 4 nodes with connectivity and numbering shown in *Figure 8*.

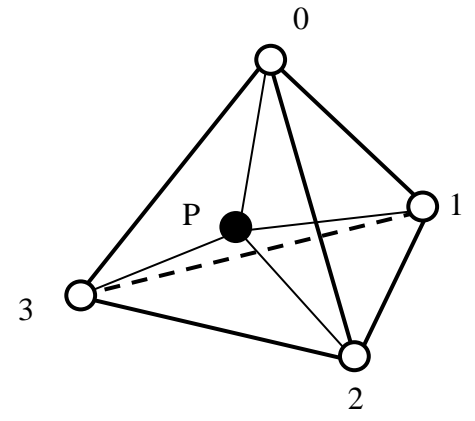

O Primary node Figure 8. Linear Tetrahedral Element

| (2). Integral points. | The element has 1 | integral point.  | The integral           | point <i>P</i> has t | the |
|-----------------------|-------------------|------------------|------------------------|----------------------|-----|
|                       | following volume  | tric coordinates | $(L_0, L_1, L_2, L_3)$ | 3).                  |     |

- $L_0$  = volume of tetrahedron *P123* / volume of tetrahedron *0123* (1)
- $L_1$  = volume of tetrahedron *P023* / volume of tetrahedron *0123* (2)
- $L_2$  = volume of tetrahedron *P013* / volume of tetrahedron *0123* (3)
- $L_3$  = volume of tetrahedron *P012* / volume of tetrahedron *0123* (4)

|                       |       | rouanoc |       | lon   |
|-----------------------|-------|---------|-------|-------|
| Integral point number | $L_0$ | $L_l$   | $L_2$ | $L_3$ |
| 0                     | 1/4   | 1/4     | 1/4   | 1/4   |

Table 2. Integral Points of Linear Tetrahedral Element

### A.2. Quadratic Tetrahedral Element

(1). Nodes. The element contains 10 nodes with connectivity and numbering shown in *Figure 9*. 0

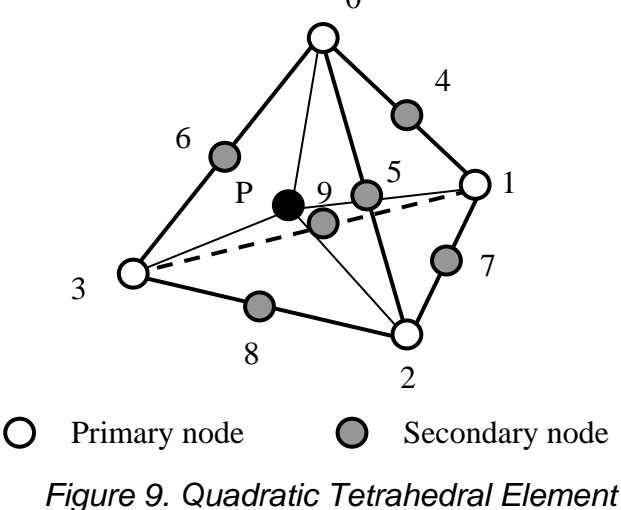

(2). Integral points. The element has 4 integral points (default). It can be changed to 5 by command options. The integral point *P* has the following volumetric coordinates  $(L_0, L_1, L_2, L_3)$ .

- $L_0$  = volume of tetrahedron *P123* / volume of tetrahedron *0123* (5)
- $L_1$  = volume of tetrahedron *P023* / volume of tetrahedron *0123* (6)
- $L_2 =$  volume of tetrahedron *P013* / volume of tetrahedron *0123* (7)
- $L_3 =$  volume of tetrahedron *P012* / volume of tetrahedron *0123* (8)

| ~ | o ol integral i olitto ol Elitoal | retrailee |       |       | egiai poi |
|---|-----------------------------------|-----------|-------|-------|-----------|
|   | Integral point number             | $L_0$     | $L_l$ | $L_2$ | $L_3$     |
|   | 0                                 | β         | α     | β     | β         |
| ſ | 1                                 | β         | β     | α     | β         |
|   | 2                                 | β         | β     | β     | α         |
| ſ | 3                                 | α         | β     | β     | β         |

Table 3. Integral Points of Linear Tetrahedral Element (4 integral points)

 $\alpha = 0.58541019662496845446$ 

### $\beta = 0.13819660112501051518$

Table 4. Integral Points of Linear Tetrahedral Element (5 integral points)

| V                     |       |       |       | <u> </u> |
|-----------------------|-------|-------|-------|----------|
| Integral point number | $L_0$ | $L_l$ | $L_2$ | $L_3$    |
| 0                     | 1/4   | 1/4   | 1/4   | 1/4      |
| 1                     | 1/6   | 1/2   | 1/6   | 1/6      |
| 2                     | 1/6   | 1/6   | 1/2   | 1/6      |
| 3                     | 1/6   | 1/6   | 1/6   | 1/2      |
| 4                     | 1/2   | 1/2   | 1/6   | 1/6      |

# A.3. Linear Triangular Element

The linear triangular elements are used for integration when it is necessary to set the convection and radiation boundary conditions for linear tetrahedral elements.

(1). Nodes. The element contains 3 nodes with connectivity and numbering shown in *Figure10*.

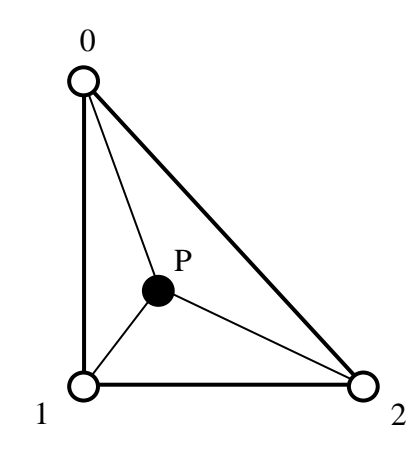

O Primary node Figure 10. Linear Triangular Element

| (2). Integral points. | The element has 1 integral point. | The integral point P has the |
|-----------------------|-----------------------------------|------------------------------|
|                       | following volumetric coordinates  | $(L_0, L_1, L_2).$           |

- $L_0 = \text{area of triangular } P12 / \text{area of triangular } 012$  (9)
- $L_1$  = area of triangular *P02* / area of triangular *012* (10)
- $L_2 = \text{area of triangular } P01 / \text{area of triangular } 012$  (11)

|                       | inear rin |       |       |
|-----------------------|-----------|-------|-------|
| Integral point number | $L_0$     | $L_l$ | $L_2$ |
| 0                     | 1/3       | 1/3   | 1/3   |

Table 5. Integral Points of Linear Triangular Element

# A.4. Quadratic Triangular Element

The quadratic triangular elements are used for integration when it is necessary to set the convection and radiation boundary conditions for quadratic tetrahedral elements.

(1). Nodes. The element contains 6 nodes with connectivity and numbering shown in *Figure 11*.

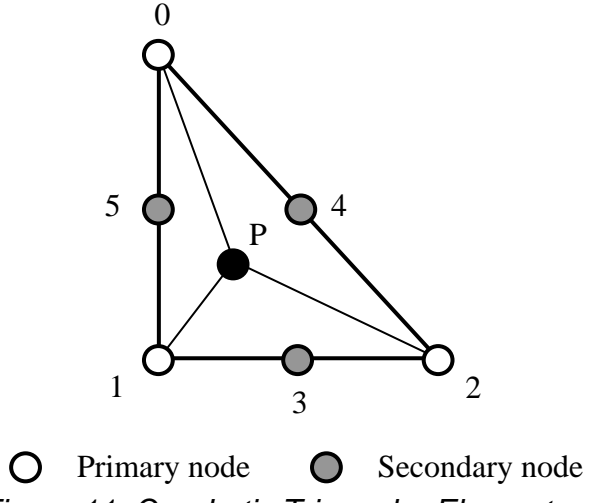

Figure 11. Quadratic Triangular Element

| (2). Integral points. | The element has 3 integral points. | The integral point P has the |
|-----------------------|------------------------------------|------------------------------|
|                       | following volumetric coordinates ( | $(L_0, L_1, L_2).$           |

| $L_0 = $ area of triangular <i>P12</i> / | area of triangular 012 | (12) |  |
|------------------------------------------|------------------------|------|--|
| ů U                                      |                        | · ·  |  |

| $L_1$ = area of triangular P02 / | area of triangular 012 | (13)  |
|----------------------------------|------------------------|-------|
| - 0                              | 0                      | · · · |

 $L_2 = \text{area of triangular } P01 / \text{area of triangular } 012$  (14)

| U                     |       |       |       |
|-----------------------|-------|-------|-------|
| Integral point number | $L_0$ | $L_l$ | $L_2$ |
| 0                     | 1/2   | 1/2   | 0     |
| 1                     | 0     | 1/2   | 1⁄2   |
| 2                     | 1/2   | 0     | 1/2   |

Table 6. Integral Points of Quadratic Triangular Element

# B. Setup of Boundary Conditions

The format of boundary condition data, which is used by ADVENTURE\_Thermal will be presented below on examples. The **makefem\_thermal** and **mkbc4th** is used to create the following boundary conditions data.

# **B.1.** Boundary Conditions for Temperature

Example

```
_____
[Properties]
1: content_type=FEGenericAttribute
2: num_items=81
3: fega_type=NodeVariable
4: label=Temperature
5: format=i4f8
6: index_byte=4
[Data]
0 0 1.000000e+02
1 0 1.000000e+02
3 0 1.000000e+02
58 0 1.000000e+02
59 0 1.00000e+02
60 0 1.000000e+02
 . . .
.
. . . .
 . . .
```

The format of [Data] is (from left): the node number, the directional component, and the temperature. Since, the degree-of-freedom of nodes for heat conduction analysis is 1, setting of directional components, as it would be done for structure mechanics analysis, is unnecessary. All directional components are set to 0.

# **B.2.** Boundary Conditions for Heat Flux

Example

```
____
             _____
[Properties]
1: content_type=FEGenericAttribute
2: num_items=81
3: fega_type=NodeVariable
4: label=HeatFlux
5: format=i4f8
6: index_byte=4
[Data]
0 0 0.00000e+00
1 0 3.333333e+01
3 0 0.00000e+00
58 0 6.666666e+01
59 0 6.666666e+01
60 0 6.666666e+01
 . . .
.
. . . .
  . . .
```

The format of [Data] is (from left): the node number, the directional component, and the heat flux. The heat flux shown here was converted from the surface heat flux to the node-concentrated heat. If q is the heat flux per unit area S, the node-concentrated heat for quadratic tetrahedral element can be presented as

- P0
- $q_0 = 0$
- P1

P5

- $q_1 = 0$  P2
- $q_2 = 0$
- P3
- P4
- $q_4 = q \ge S/3$ 
  - $q_5 = q \ge S/3$

# **B.3.** Boundary Conditions for Heat Convection

Example

```
[Properties]
1: content_type=FEGenericAttribute
2: num_items=8
3: fega_type=ElementVariable
4: label=HeatConvection
5: format=i4f8f8
6: index_byte=4
[Data]
0 1 1.000000e+02 1.231002e+02
5 3 1.000000e+02 1.231002e+02
. . . .
. . . .
```

The format of [Data] is (from left): the element number, the surface number, the outer contact temperature, and the heat convection coefficient. The numbering of surfaces is done in a way that the surface numbers of each element been equal to the number of the node opposite to the surface. For example, the surface number 0 is opposite to the node number 0. **mkbc4th** can be used to create the above data format.

# B.4. Boundary Conditions for Heat Radiation

Example

```
[Properties]
1: content_type=FEGenericAttribute
2: num_items=8
3: fega_type=ElementVariable
4: label=HeatRadiation
5: format=i4f8f8f8
6: index_byte=4
[Data]
0 1 1.000000e+02 1.000000e+00 1.000000e+00
5 3 1.000000e+02 1.000000e+00 1.000000e+00
. . . .
. . . .
```

The format of [Data] is (from left): the element number, the surface number, the temperature of emitter, the emissivity, and the geometrical viewfactor. **mkbc4th** can be used to create the above data format.

# C. Tool Program

# C.1. Converter so2th for Analysis Model File

To perform heat conduction analyses by ADVENTURE\_Thermal, the input data should be converted into a special format. The data conversion program **so2th** is distributed along with the ADVENTURE\_Thermal module. **so2th** converts the following boundary conditions data without changing the material properties data.

• Displacement boundary conditions are converted to temperature boundary conditions.

#### Note

so2th does not support the heat convection and heat radiation boundary conditions. For setting the flux boundary conditions, it is recommended to use **makefem\_thermal** tool.

### **Program Execution**

To execute **so2th**, use the command:

% so2th *solid\_file* 

where, *solid\_file* is the entire-type FEA model data created by ADVENTURE\_BCtool. The characters \_thermal.adv will be added by so2th to the filename defined by *solid\_file*.

To use the command makefem of ADVENTURE\_BCtool, which creates the entire-type FEA model file for heat conductivity analysis, the file with material properties should be created in advance. Examples of material properties data are given below.

(1). An example of a one-material model

HeatConductivity 200 Density 10.0 SpecificHeat 100.0 StefanBoltzmanConstant 5.667e-8 InternalHeatGeneration 0.0

From the top: the heat conductivity coefficient, the material density, the specific heat, the *Stefan-Boltzmann* constant, and the internal heat generation.

(2). An example of a multi-material model

-----#materialInfo materialN 2 propertyN 5 HeatConductivity 100 Density 5000 SpecificHeat 41.78 StefanBoltzmanConstant 5.667e-8 InternalHeatGeneration 0.0 HeatConductivity 50 Density 2500 SpecificHeat 20.0 StefanBoltzmanConstant 5.667e-8 InternalHeatGeneration 0.0 #volumeInfo volumeN 2 1 0

# C.2. makefem\_thermal

The boundary conditions and material properties attached to mesh can be saved in an entire-type FEA model file of ADVENTURE binary format by using the **makefem\_thermal** tool. This tool supports temperature and flux boundary conditions and uses the following input and output files.

Input:

Mesh data file (extension is msh) Mesh surface data file (extension is fgr) File with boundary conditions (extension is cnd) Material properties data file (extension is dat)

Output:

Entire-type FEA model file (extension is adv)

The following argument should be specified with **makefem\_thermal** in the command line.

% makefem\_thermal mshFile fgrFile cndFile matFile advFile

| mshFile : | the name of the mesh data file                |
|-----------|-----------------------------------------------|
| fgrFile : | the name of the mesh surface data file        |
| cndFile : | the name of the boundary conditions data file |
| matFile:  | the name of the material properties data file |
| advFile:  | the name of entire-type FEA model file        |

File format of boundary conditions data file(cndFile)

| gravity 0 0 0             | ┥ | Dummy for thermal problem                    |
|---------------------------|---|----------------------------------------------|
| boundary 2                | ← | Number of boundary conditions                |
| dispOnFaceGroup 0 0 0 10  | ← | Temperature on the surface group 0 is 10[°C] |
| dispOnVertex 123 0 20     | ← | Temperature of node 123 is 20 [°C]           |
| loadOnFaceGroup 5 0 0 100 | ← | Flux on the surface group 5 is 100.          |

dispOnFaceGroup specifies the temperature on a surface group. dispOnVertex specifies the temperature on a node. loadOnFaceGroup specifies the flux on a surface group.

The above cndFile is created by **bcGUI** command of ADVENTURE\_BCtool. After startup of **bcGUI**, a default window will appear on the screen. Then the boundary conditions are attached to a node or a surface group as follows.

- 1) Select the surface group (or node).
- Select the menu Add Load (in case of flux boundary conditions) or Add Displacement (in case of temperature boundary conditions) from the main menu BC.
- 3) Check the [X] box and set the values of flux or temperature into the test box on the right.

\*\* Do not use the [normal] box to add the flux or temperature boundary conditions.

### C.3. mkbc4th

**mkbc4th** tool is used to make the ADVENTURE format binary file of convection(B.3) and radiation(B.4) boundary conditions. This binary file should be added to the entire-type FEA ADVENTURE format binary file by using **advcat** tool. This tool uses surface data file (fgrFile) which is the output of **msh2pch**.

#### Input :

Mesh surface data file (extension is fgr) File with boundary conditions (extension is cnd)

#### Output :

ADVENTURE format binary file (extension is .adv )

This file contains only convection or radiation boundary conditions part.

#### Command

% mkbc4th fgrFile cndFile advFile

| fgrFile : | the name of the mesh surface data file        |
|-----------|-----------------------------------------------|
| cndFile : | the name of the boundary conditions data file |
| advFile:  | the name of boundary condition data file      |

#### cnd file for convection

| boundary 1                  | <ul> <li>Number of boundary conditions</li> </ul>                |
|-----------------------------|------------------------------------------------------------------|
| convOnFaceGroup 1 100 123.1 | ← The fluid flows through surface 1 has outer                    |
|                             | contact temperature 100[°C] and heat transfer coefficient 123.1. |

#### cnd file for radiation

| boundary 1                      | ← | Number of boundary conditions            |
|---------------------------------|---|------------------------------------------|
| radiOnFaceGroup 0 100 1.00 1.00 | ◀ | The surface 0 has temperature of emitter |
|                                 |   | $100[^{\circ}C]$ , the emissivity 1.00,  |
|                                 |   | and the geometrical viewfactor 1.00      |
|                                 |   |                                          |

A cndFile comes from **bcGUI** of ADVENTURE\_BCtool can be edited to make the above two files. Since the ADVENTURE binary format file from the execution of **mkbc4th** contains only the information of convection or radiation boundary conditions, so this file should be added to the entire-type FEA model by using the **advcat** command of ADVENTURE\_IO.

# C.4. Visualization of Temperature Distribution (advauto\_thermalview)

**advauto\_thermalview** is a tool distributed with ADVENTURE\_Auto-0.1b can be used to visualized the analyzed results. A data processing by **hddmmrg** is necessary for visualization of the analyzed results obtained by the advauto\_thermalview. The **hddmmrg** distributed with ADVENTURE\_Solid is designed to merge the domain-decomposed ADVENTURE binary format files containing the analyzed results data to the text data file.

The following command is used to execute the hddmmrg:

% hddmmrg Temperature data\_dir

Here, the data\_dir is the top directory where the analyzed results of the domain-decomposed model are located. The output file is Temperature.dat.

And then the following command is used to execute the **advauto\_thermalview**:

% advauto\_thermalview mshFile fgrFile

The mshFile and fgrFile are the same that are used in C.2. This program should be executed on the directory containing the Temperature.dat file.

# D. Examples of Analysis

Here simple examples of applications of the ADVENTURE\_Thermal are described. In the interest of simplicity, the examples are limited to heat transfer problems on some test models and use of quadrilateral tetrahedral elements.

# D.1. Examples With Temperature Boundary Conditions

### D.1.1. Analysis Model

Consider the conduction heat transfer in a block of dimension 1 m by 1 m by 1 m and thermal conductivity k=100[W/m K]. The two surfaces  $\Gamma_1$  and  $\Gamma_2$  of the model are maintained at a temperature of  $T_1 = 100({}^{\circ}C)$  and  $T_2 = 0({}^{\circ}C)$  (see Figure 12). The rest of the surfaces are maintained with natural boundary conditions. The total number of elements and nodes are 6511 and 10187 respectively. We wish to determine the steady temperature distribution through the model using ADVENTURE\_Thermal.

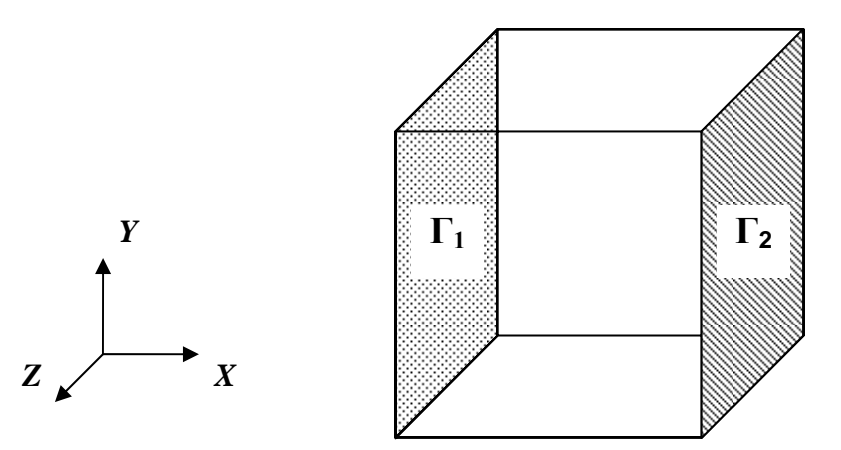

Figure 12. Analysis Model With Temperature Boundary Conditions

# D.1.2. Example of Input Data Preparation

The following files should be prepared in the following sequence to proceed with analysis using ADVENTURE\_Thermal:

- 1). Create the one-domain input data file.
- 2). Create the boundary conditions data file by using **bcGUI** tool (ADVENTURE\_BCtool)
- 3). Create the material properties data file.
- 4). Create the entire-type FEA model data file using **makefem\_thermal** command.
- 5). Create the HDDM-type model data file by using the ADVENTURE\_Metis.

The above mention procedure will be explained below.

1). One-domain input data file (mesh file)

Preparations of one-domain input data file should follow the following sequence.

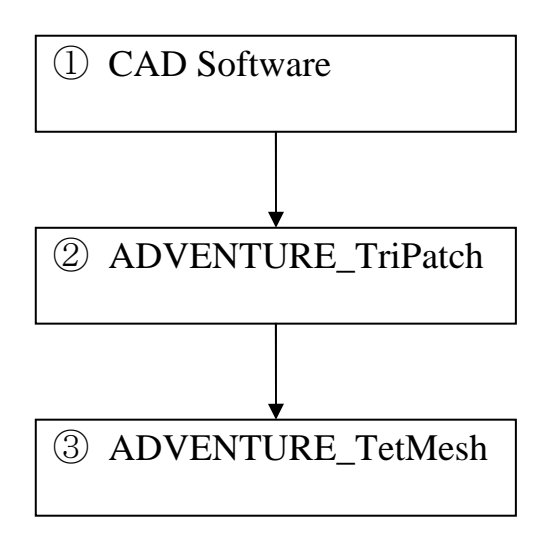

Program for generation of IGES solid model data

Program for automatic generation of triangular surface patches

- ① Preparation of IGES solid model data file (*sample\_1.igs*).
- 2 Creation of node density file (*sample\_1.ptn*) as follows. and execution of ADVENTURE\_TriPatch.

sample\_1.ptn

BaseDistance 1.0

Input:

Solid model data file (*sample\_1.igs*) Node density file (*sample\_1.ptn*)

Command:

```
%ADVENTURE_TriPatch sample_1 sample_1 --out_pch_form
```

#### Output:

Created data of triangular surface patches are stored in the following files.

Surface patch data file (*sample\_1.pch*). Surface patch VRML file (*sample\_1\_c\_mpc.wrl*). Surface patch group data file (*sample\_1.pcg*).

③ Execution of ADVENTURE\_TestMesh

Execution of TestMesh\_P

Input:

Surface patch data file (*sample\_1.pch*) Node density file (*sample\_1.ptn*)

<u>Command:</u> advtmesh9p sample\_1 –d

Output:

sample\_1c.pch sample\_1c.ptn sample\_1\_c.wrl

Execution of TestMesh\_M

#### Input:

Surface patch data file (*sample\_lc.pch*) Node density file (*sample\_lc.ptn*) Command: advtmesh9m sample\_1c -s -p

Output:

sample\_1c.msh
sample\_1c\_n.wrl
sample\_1c\_e.wrl

2) Creation of boundary conditions file and execution of ADVENTURE\_BCtool

Creation of one-domain input data file with suitable boundary conditions follows the following steps sequentially.

#### Step 1. Extraction of Mesh Surface

Input:

Mesh data file (*sample\_lc.msh*)

Command:

%**msh2pch** sample\_1c.msh 3

Output:

Mesh surface data file (*sample\_1c\_3.fgr*) Extracted surface mesh data file (*sample\_1c\_3.pch*) Patch group data file (*sample\_1c\_3.pcg*) Global index file (*sample\_1c\_3.trn*)

#### Step 2. Setting Boundary Conditions

#### <u>Input:</u>

Extracted surface mesh data file (*sample\_lc\_3.pch*) Patch group data file (*sample\_lc\_3.pcg*)

Command :

%bcGUI sample\_1c\_3.pch sample\_1c\_3.pcg

\*\* Here you should input the boundary condition data file according to the ADVENTURE\_BCtool manual.

#### Output :

Boundary conditions file (*sample\_lc.cnd*) *sample\_lc.cnd* 

gravity 0 0 0 boundary 2 dispOnFaceGroup 0 0 0 100 dispOnFaceGroup 5 0 0 0 3). Preparation of material properties data file

The material properties data file is created according to C.1. as follows.

material.dat

HeatConductivity 100

4). Creation of entire-type FEA model file

<u>Input:</u>

Mesh data file (*sample\_lc.msh*) Mesh surface data file (*sample\_lc\_3.fgr*) Boundary conditions data file (*sample\_lc.cnd*) Material properties data file (*material.dat*)

#### Command:

% makefem\_thermal sample\_1c.msh sample\_1c\_3.fgr sample\_1c.cnd material.dat sample\_1.adv

Output:

Entire-type FEA model data file (*sample\_1.adv*)

#### 5). Create HDDM-type model file

The HDDM-type model file is prepared by ADVENTURE\_Metis using the predetermined number of subdomains. The number of subdomains is determined following the method described in section 2.3.

If the number of elements per subdomain is n, number of total elements is  $N_{element}$  and number of part is  $N_{part}$ , then the number of subdomains is

$$N_{subdomain} = \frac{N_{element}}{n \times N_{part}}$$
$$= \frac{6511}{2 \times 200}$$
$$= 16.2775$$
$$\cong 16$$

Input :

Entire-type FEA model file for ADVENTURE\_Thermal (*sample\_1.adv*)

<u>Command:</u> % mpirun –np 2 adventure\_metis –difn 1 sample\_1.adv sample\_1 8

Output: HDDM-type model file

./sample\_1/model/advhddm\_in\_0.adv ./sample\_1/model/advhddm\_in\_1.adv \*\* File for each part is stored in sample\_1/model directory.

# D.1.3. Execution of ADVENTURE\_Thermal

### Input:

HDDM-type model file (*sample\_1/model*)

<u>Command:</u> %**mpirun –np 2 advthermal-p** sample\_1

### Output :

Result file of each part (*sample\_1/result*) ./sample\_1/result/advhddm\_out\_0.adv ./sample\_1/result/advhddm\_out\_1.adv \*\* File for each part is stored in *sample/result* directory.

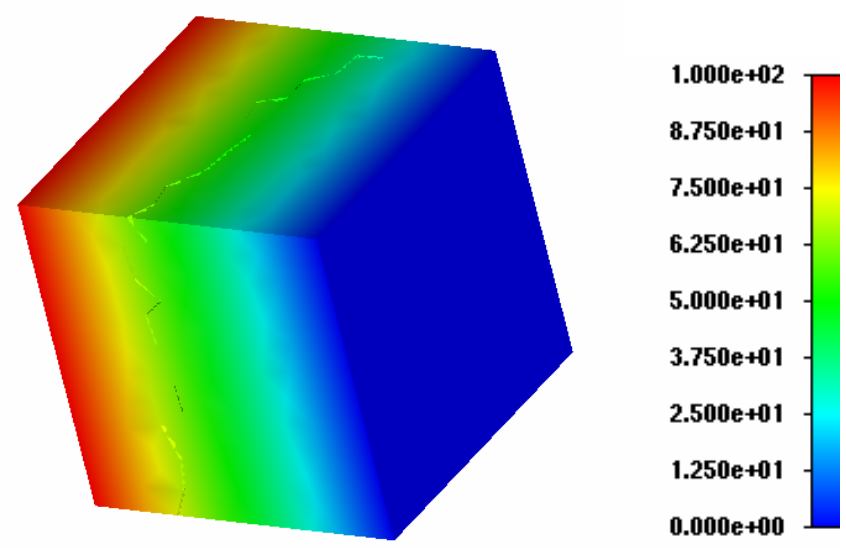

# D.1.4. Calculated Results

Figure 13. Temperature Distribution Visualized by ADVENTURE\_Visual

### **D.2** Examples With Internal Heat Generations

#### D.2.1. Analysis Model

Consider the conduction heat transfer in a cross section of a sphere shown in *Figure 14*, thermal conductivity  $k = 8.854185 \text{Xe}^{-12}$ [W/m K] and uniform internal heat generation of  $f = 1.0 \text{Xe}^{-05}$ [W/m<sup>3</sup>]. The outer surface  $\Gamma_1$  is maintained at a temperature of  $T_1 = 1.0 \text{Xe}^{04}$ [°C]. The rest of the surfaces are maintained with natural boundary conditions. The total number of elements and nodes are 937 and 1378 respectively. We wish to determine the steady temperature distribution through the model using ADVENTURE\_Thermal.

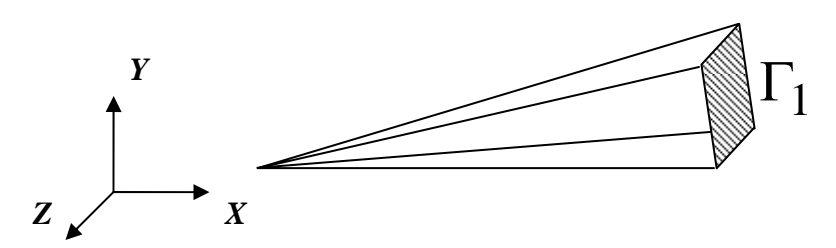

Figure 14. Analysis Model (cross section of a sphere)

#### D.2.2. Input Data Preparation

The following files should be prepared in the following sequence to proceed with analysis using ADVENTURE\_Thermal.

- 1). Create the one-domain input data file.
- 2). Create the boundary conditions data file by using **bcGUI** tool (ADVENTURE\_BCtool)
- 3). Create the material properties data file.
- 4). Create the entire-type FEA model file using **makefem\_thermal** command.
- 5). Create the HDDM-type model data file by using the ADVENTURE\_Metis.

1). One-domain Input Data (mesh file)

Preparation of one-domain input data file should follow the following sequence.

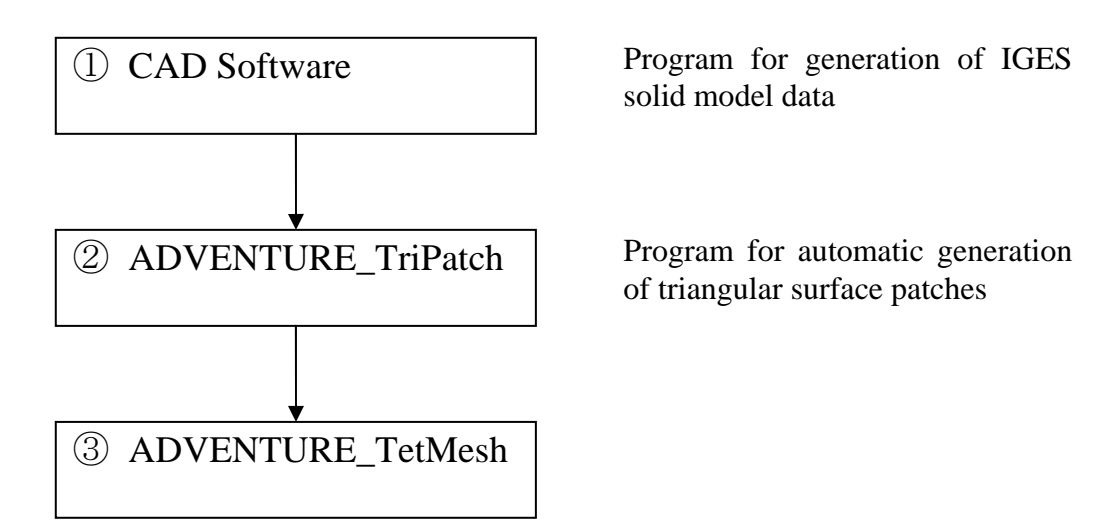

- ① Preparation of IGES solid model data file (*sample\_2.igs*).
- ② Creation of node density file (*sample\_2.ptn*) as follows. and execution of ADVENTURE\_TriPatch.

#### Input:

IGES solid model data file (*sample\_2.igs*). Node density file (*sample\_2.ptn*) as following.

sample\_2.ptn

BaseDistance 0.1

#### Command:

**ADVENTURE\_TriPatch** *sample\_2 sample\_2 --out\_pch\_form* 

#### Output:

Created data of triangular surface patches are stored in the following files. Surface patch data file (*sample\_2.pch*). Surface patch VRML file (*sample\_2\_c\_mcp.wrl*). Surface patch group data file (*sample\_2.pcg*).

③ Execution of ADVENTURE\_TetMesh

#### Execution of TetMesh\_P

#### Input:

Surface patch data file (*sample\_2.pch*) Node density file (*sample\_2.ptn*)

#### Command:

advtmesh9p sample\_ 2 -d

Output :

sample\_2c.pch
sample\_2c.ptn
sample\_2c.wrl

Execution of TetMesh\_M

<u>Input :</u> Surface patch data file (*sample\_2c.pch* Node density file (*sample\_2c.ptn*)

<u>Command :</u> advtmesh9m sample\_2c -s -p

Output:

sample\_2c.msh
sample\_2c\_n.wrl
sample\_2c\_e.wrl

2). Creation of boundary conditions file and execution of ADVENTURE\_BCtool

Creation of one-domain input data file with suitable boundary conditions follows the following steps sequentially.

#### Step 1. Extraction of Mesh Surface

Input:

Mesh data file (*sample\_2c.msh*)

Command: \_\_\_\_\_\_\_\_\_

%**msh2pch** *sample\_2c.msh* 4

#### Output:

Mesh surface data file (*sample\_2c\_4.fgr*) Extracted surface mesh data file (*sample\_2c\_4.pch*) Patch group data file (*sample\_2c\_4.pcg*) Global index file (*sample\_2c\_4.trn*)

#### Step 2. Setting Boundary Conditions

#### Input:

Extracted surface mesh data file (*sample\_2c\_4.pch*) Patch group data file (*sample\_2c\_4.pcg*)

#### Command:

% bcGUI *sample\_2c\_4.pch sample\_2c\_4.pcg* 

\*\* Here you should input the boundary condition data file according to the ADVENTURE\_BCtool manual.

Output:

Boundary conditions file (sample\_2c.cnd)

sample\_2c.cnd

gravity 0 0 0 boundary 1 dispOnFaceGroup 4 0 0 10000

3). Preparation of material properties data file

The material properties data file is created according to C.1. as follows.

material.dat

HeatConductivity 8.854185e-12 InternalHeatGeneration 1.000000e-05

The procedure 4) and 5) follows the same way as used in **D.1**.

# D.2.3. Example of Output Data (After solution by ADVENTURE\_Thermal)

Input:

HDDM-type model file (*sample\_2/model*)

Command:

% mpirun – np 2 advthermal-p sample\_2

#### Output:

Result file of each part (*sample\_2/result*) ./sample\_2/result/advhddm\_out\_0.adv ./sample\_2/result/advhddm\_out\_1.adv \*\* File for each part is stored in *sample\_2/result* directory.

### D.2.4. Calculated Results

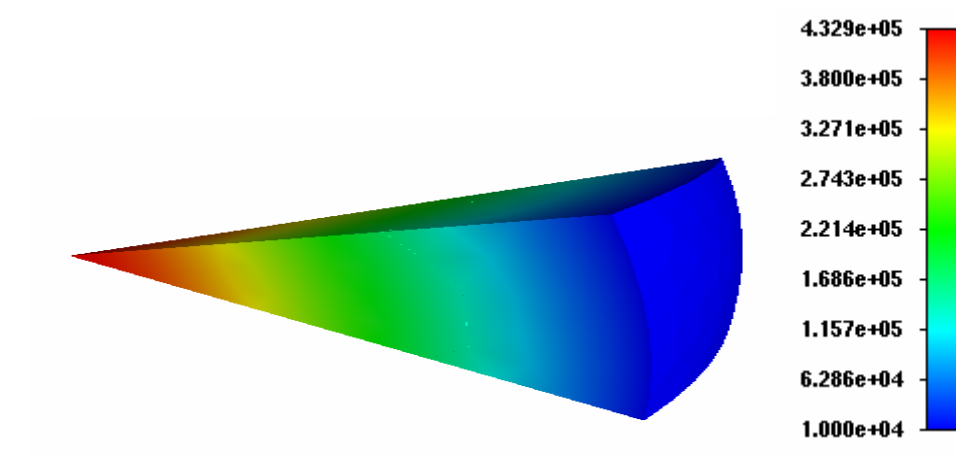

Figure 15. Temperature Distribution Visualized by ADVENTURE\_Visual

# D.3 Examples With Flux Boundary Conditions

# D.3.1. Analysis Model

Consider the conduction heat transfer in a cross section of a cylinder shown in *Figure 16*, thermal conductivity  $k = 50 \ [W/mm \ K]$ , inner radius in 125 mm and outer radius 250 mm. The outer surface  $\Gamma_2$  is maintained at a temperature of  $T_1 = 10 \ [^oC]$  and heat flows through the inner surface  $\Gamma_1$  at the rate of 100  $\ [W/mm^2]$ . The rest of the surfaces are maintained with natural boundary conditions. The total number of elements and nodes are 17,150 and 243,563 respectively. We wish to determine the steady temperature distribution through the model using ADVENTURE\_Thermal.

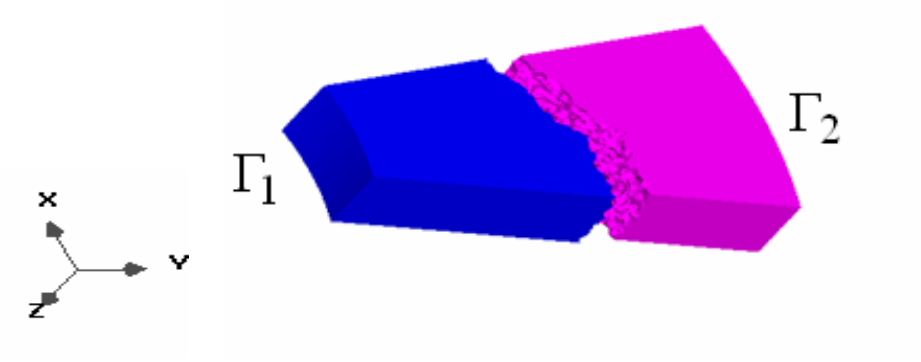

Figure 16. Analysis Model (Cross section of a cylinder)

# D.3.2. Input Data Preparation

The following files should be prepared in the following sequence to precede with analysis using ADVENTURE\_Thermal.

- 1). Create the one-domain input data file.
- 2). Create the boundary conditions data file by using **bcGUI** tool (ADVENTURE\_BCtool)
- 3). Create the material properties data file.
- 4). Create the entire-type FEA model data file using makefem\_thermal command.
- 5). Create the HDDM-type model data file by using the ADVENTURE\_Metis.
- 1). Create the one-domain input data file.

Preparation of one-domain input data file follows the same procedure described in *D.1* and *D.2*.

2). Create of boundary conditions data file

Creation of boundary conditions data file follows the following steps sequentially.

#### Step 1. Extraction of Mesh Surface

Input:

Mesh data file (*sample\_3c.msh*)

<u>Command:</u> % msh2pch sample\_3c.msh 4 <u>Output:</u> Mesh surface data file (sample\_3c\_4.fgr) Extracted surface mesh data file (sample\_3c\_4.pch) Patch group data file (sample\_3c\_4.pcg)

Global index file (*sample 3c 4.trn*)

#### **Step 2. Setting Boundary Conditions**

Input:

Extracted surface mesh data file (*sample\_3c\_4.pch*) Patch group data file (*sample\_3c\_4.pcg*)

Command:

%bcGUI *sample\_3c\_4.pch sample\_3c\_4.pcg* 

Output:

Boundary conditions file (*sample\_3.cnd*)

sample\_3.cnd

gravity 0 0 0 boundary 2 dispOnFaceGroup 4 0 0 10 loadOnFaceGroup 5 0 0 -100

3). Preparation of material properties data file

The material properties data file is created according to C.1. as follows.

material.dat

HeatConductivity 50

#### 4). Creation of entire-type FEA model file

Input:

Mesh data file (*sample\_3c.msh*) Mesh surface data file (*sample\_3c\_4.fgr*) Boundary conditions data file (*sample\_3.cnd*) Material properties data file (*material.dat*)

Command:

% makefem\_thermal sample\_3c.msh sample\_3c\_4.fgr sample\_3.cnd material.dat sample\_3.adv

Output:

Entire-type FEA model (*sample\_3.adv*)

Procedure 5) follows the same way as in *D.1* and *D.2*.

# D.3.3. Example of Output Data (After solution by ADVENTURE\_Thermal)

<u>Input:</u>

HDDM-type model file *sample\_3/model*)

Command:

% mpirun – np 2 advthermal-p sample\_3

Output:

Result file of each part (*sample\_3/result*) ./sample\_3/result/advhddm\_out\_0.adv ./sample\_3/result/advhddm\_out\_1.adv \*\* File for each part is stored in *sample\_3/result* directory.

# D.3.4. Calculated Results

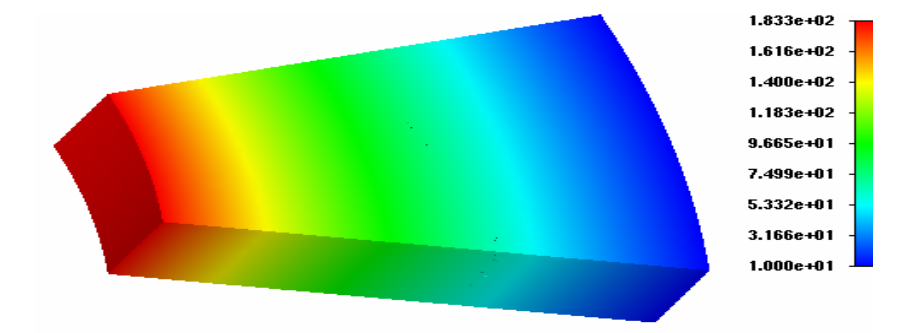

Figure 17. Temperature Distribution Visualized by ADVENTURE\_Visual

# D.4 Examples With Convection Boundary Conditions

# D.4.1. Analysis Model

Consider the conduction heat transfer in a cross section of a cylinder shown in *Figure 18*, thermal conductivity,  $k=8.647500 \text{Xe}^{-02}$ [W/mm K], inner radius is 125 mm and outer radius is 250 mm. A fluid with high temperature of 37.77 [°C] flows through the inner surface  $\Gamma_1$  and with a low temperature of -17.77 [°C] flows through the outer surface  $\Gamma_2$ . The rest of the surfaces are maintained with natural boundary conditions. The total number of elements and nodes are 937 and 1378 respectively. We wish to determine the steady temperature distribution through the model using ADVENTURE\_Thermal.

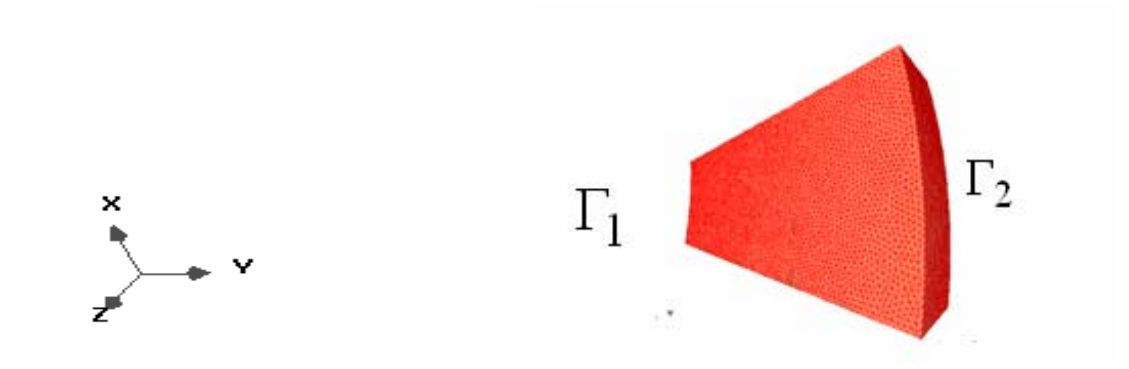

Figure 18. Analysis Model (Cross section of a cylinder)

# D.4.2. Input Data Preparation

The following files should be prepared in the following sequence to proceed with analysis using ADVENTURE\_Thermal.

- 1). Create the one-domain input data file.
- 2). Create the cnd file.
- 3). Create the material properties data file.
- 4). Create the entire-type FEA model data file using **makefem\_thermal** command.
- Create the boundary conditions data file using bcGUI tool (ADVENTURE\_BCtool), edit the file suitable for mkbc4th and execution of mkbc4th.
- 6). Save the convection boundary conditions to entire-type FEA model using **advcat** command.
- 7). Create the HDDM-type model data file using the ADVENTURE\_Metis.
- One-domain Input Data (mesh file ) Preparation of one-domain input data file should follows the procedure described in D.1 or D.2 or D.3.
- 2). Creation of boundary conditions file and execution of ADVENTURE\_BCTool

Creation of one-domain input data file with suitable boundary conditions follows the following steps sequentially.

Step 1. Extraction of Mesh Surface

Input: Mesh data file (*sample\_4c.msh*)

Command: % msh2pch sample\_4c.msh 4

Output:

Mesh surface data file (*sample\_4c\_4.fgr*) Extracted surface mesh data file (*sample\_4c\_4.pch*) Patch group data file (*sample\_4c\_4.pcg*) Global index file (*sample\_4c\_4.trn*)

Step 2. Create the Boundary Conditions Data File

In this model temperature or flux boundary conditions are not used. So the cnd file for **makefem\_thermal** tool is used as follows. Later we add convection boundary conditions with **mkbc4th** tool

| <u>sample 4.cnd</u> |  |  |
|---------------------|--|--|
|                     |  |  |
| gravity 000         |  |  |
| houndary 0          |  |  |
| boundary 0          |  |  |
|                     |  |  |

#### 3). Prepare material properties data file

The material properties data file is created according to C.1. as follows.

material.dat

HeatConductivity 50

4). Create the entire-type FEA model file using makefem\_thermal command

#### Input:

Mesh data file (*sample\_4c.msh*) Mesh surface data file (*sample\_4c\_4.fgr*) Boundary conditions data file (*sample\_4.cnd*) Material properties data file (*material.dat*)

#### Command:

% makefem\_thermal sample\_4c.msh sample\_4c\_4.fgr sample\_4.cnd mateiral.dat sample\_4e.adv

#### <u>Output :</u>

Entire-type FEA model (*sample\_4e.adv*)

5). Create the ADVENTURE binary format file for convection boundary conditions.

#### Input:

Mesh surface data file (*sample\_4c\_4.fgr*) Boundary conditions data file (*convection.cnd*)

convection.cnd

| boundary 2        |        |              |
|-------------------|--------|--------------|
| convOnFaceGroup 5 | 37.77  | 2.837233e-02 |
| convOnFaceGroup 4 | -17.77 | 2.837233e-02 |

Command:

% **mkbc4th** sample\_4c\_4.fgr convection.cnd convection.adv

Output:

ADVENTURE binary format convection boundary conditions data file (*convection.adv*)

6). Save the convection boundary condition in entire-type FEA model data file

#### Input:

Entire-type FEA model data file (*sample\_4e.adv*) Convection boundary conditions data file (*convection.adv*)

#### Command:

% **advcat** *sample\_4e.adv convection.adv sample\_4.adv* 

#### Output:

Entire-type FEA model data file with convection boundary conditions (*sample\_4.adv*)

The procedure 7) follows the same way as used in **D.1.** and **D.2**.

# D.4.3. Example of Output Data (After solution by ADVENTURE\_Thermal)

Input:

HDDM-type model file *sample\_4/model*)

#### Command:

% mpirun – np 2 advthermal-p sample\_4

#### Output:

Result file of each part (*sample\_4/result*) ./*sample\_4/resultl/advhddm\_out\_0.adv* ./*sample\_4/result/advhddm\_out\_1.adv* \*\* File for each part is stored in *flux/result* directory.

# D.4.4. Calculated Results

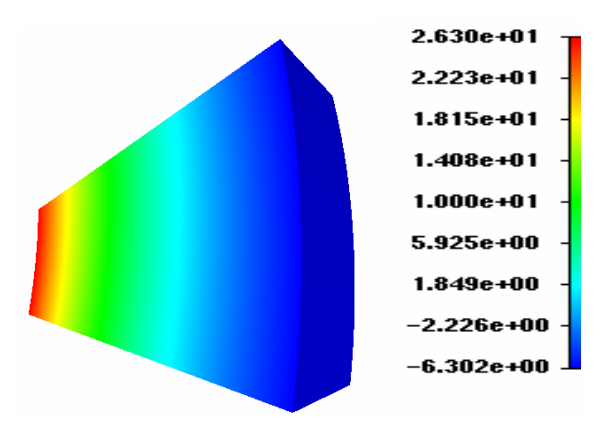

Figure 19. Temperature Distribution Visualized by ADVENTURE\_Visual

# D.5 Examples of Large Scale Analysis

A large scale HTTR (High Temperature Test Reactor) model (*Figure 20*) with about 2 millions degrees of freedom (dof) is analyzed by ADVENTURE\_Thermal module. As the boundary conditions for this model, some high temperature is set on the lower plan and some low temperature is set on the upper plan. *Figure 21*. shows the temperature distribution after solution by ADVENTURE\_Thermal.

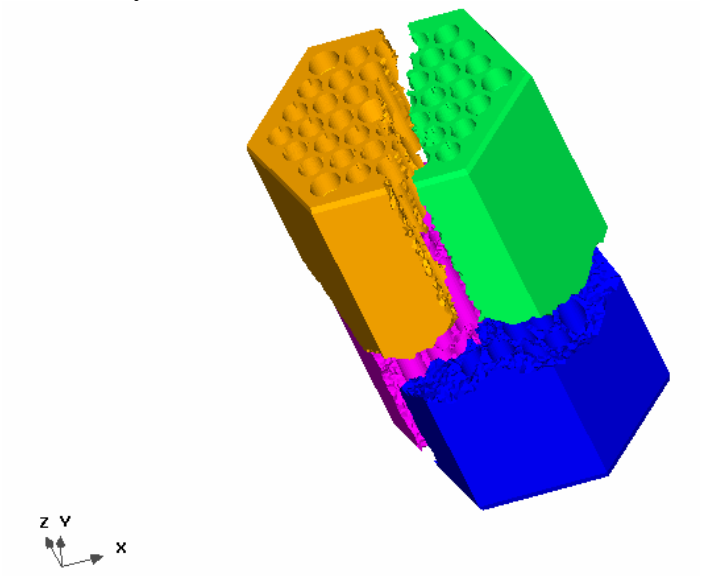

Figure 20. Domain Decomposition of HTTR Model

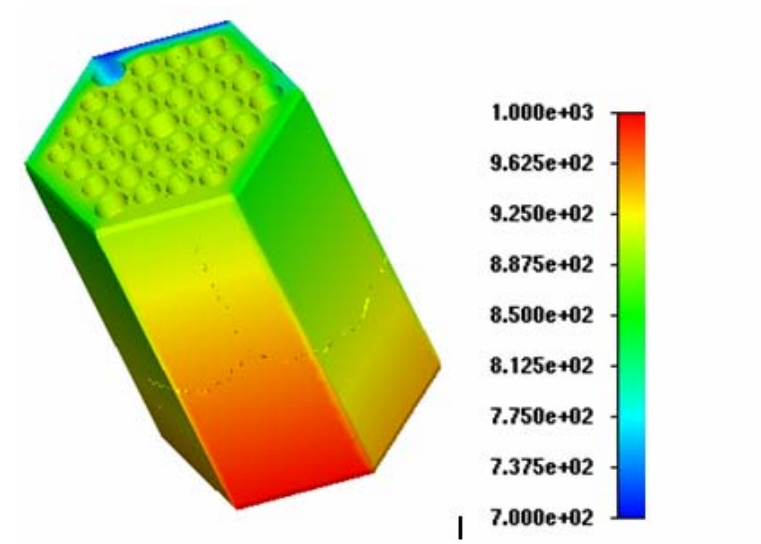

Figure 21. Temperature Distribution Visualized by ADVENTURE\_Thermal

## References

- [1]. ADVENTURE Project: <u>http://adventure.q.t.u-tokyo.ac.jp</u>
- [2]. G.Yagawa and R.Shioya: Parallel Finite Elements on a Massively Parallel Computer with Domain Decomposition, *Computing Systems in Engineering*, 4, Nos. 4-6 (1993), pp. 495-503.
- [3]. G.Yagawa and R.Shioya: Massively Parallel Finite Element Analysis, Asakura-Shoten, (1998) (in Japanese).
- [4]. T.Miyamura, H.Noguchi, R.Shioya, S.Yoshimaura and G.Yagawa: Massively Parallel Elastic-Plastic Finite Element Analysis Using the Hierarchical Domain Decomposition Method, *Transactions of Japan Society of Mechanical Engineers (JSME)*, 65-A, No.634(1999), pp. 1201-1208 (in Japanese).
- [5]. R.Shioya, H.Kanayama, D.Tagami and E.Imamura: A Domain Decomposition Approach for Non-steady Heat Conductive Analysis, *Advances in Computational Engineering & Science*, 189.pdf, pp. 1-6, 2001.
- [6]. MPI: http://www-unix.mcs.anl.gov/mpi/
- [7]. MPICH: <u>http://www-unix.mcs.anl.gov/mpi/mpich/</u>
- [8] Jan Mandel: Balancing Domain Decomposition, *Communications on Numerical Methods in Engineering*, 9(1993), 233-241
- [9] R.Shioya, H. Kanayama, A.M.M.Mukaddes and M. Ogino: Heat Conductive Analysis with Balancing Domain Decomposition Method, *Journal of Theoretical and Applied Mechanics*, 52(2003), 43-53.
- [10] M. Ogino, R. Shioya, H. Kanayama and A.M.M.Mukaddes: Incomplete Balancing Domain Decomposition for Large Scale Thermal-Solid Coupling Problems, *WCCM VI in Conjunction with APCOM*(2004).